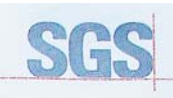

CERTIN

2000 SGS

Certificate HK07/01191.00

The management system of

# ELITEGROUP COMPUTER SYSTEMS CO., LTD. ECS MANUFACTURING (SHENZHEN) CO., LTD.

2F, No.240, Sec. 1, Nei Hu Road, Taipei, Taiwan 114, R.O.C No.20 & No.26 (Except 1F, 2F83F) Free Trade Zone, Shatoujao, Shenzhen City, Guangdong Province, China has been assessed and enrified as meeting the requirements of

#### ISO 9001:2000

For the following activities

Design and Sales of Mainboards, Personal Computers, Notebooks, and Peripheral Cards; Design and Manufacturing of Mainboards and Peripheral Cards. Further danfactions repaining the scope of the corflect and the applicability of ISO 90012000 repursements may be obtained by consulting the organization. This certificate is valid from 16 March 2007 until 15 March 2010 Issue 1. Certified with SGS since March 2007

Multiple certificates have been issued for this scope The main certificate is numbered HK07/01191.00 Authorised by

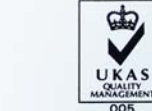

SGS Uneed Kingdom Ltd. Systems & Services Certification ssmore Business Park. Ellesmere Port Cheshie: CH65 3EN UK t =44 (0)151 350-8666 t =44 (0)151 350-86600 www.sgs.com Page 1 of 1

P. Earl

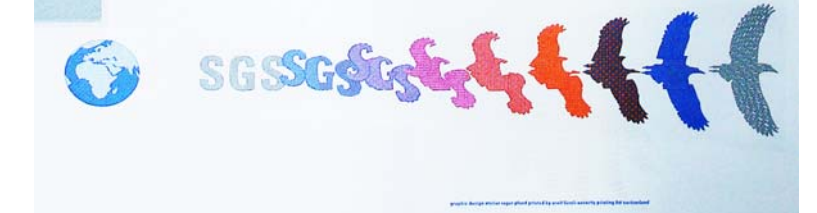

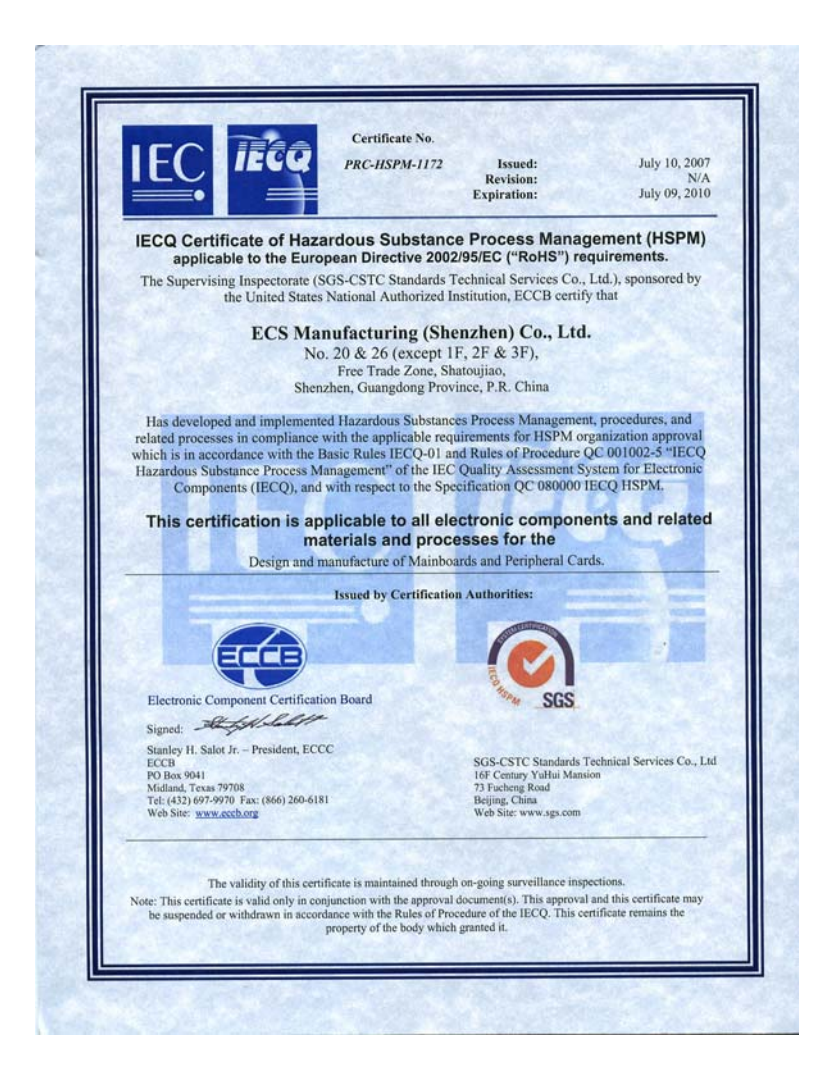

# Preface

# Copyright

This publication, including all photographs, illustrations and software, is protected under international copyright laws, with all rights reserved. Neither this manual, nor any of the material contained herein, may be reproduced without written consent of the author.

Version 2.0A

### Disclaimer

The information in this document is subject to change without notice. The manufacturer makes no representations or warranties with respect to the contents hereof and specifically disclaims any implied warranties of merchantability or fitness for any particular purpose. The manufacturer reserves the right to revise this publication and to make changes from time to time in the content hereof without obligation of the manufacturer to notify any person of such revision or changes.

# Trademark Recognition

Microsoft, MS-DOS and Windows are registered trademarks of Microsoft Corp.

AMD, Phenom, Athlon, Sempron and Duron are registered trademarks of AMD Corporation.

Other product names used in this manual are the properties of their respective owners and are acknowledged.

# Federal Communications Commission (FCC)

This equipment has been tested and found to comply with the limits for a Class B digital device, pursuant to Part 15 of the FCC Rules. These limits are designed to provide reasonable protection against harmful interference in a residential installation. This equipment generates, uses, and can radiate radio frequency energy and, if not installed and used in accordance with the instructions, may cause harmful interference to radio communications. However, there is no guarantee that interference will not occur in a particular installation. If this equipment does cause harmful interference to radio or television reception, which can be determined by turning the equipment off and on, the user is encouraged to try to correct the interference by one or more of the following measures:

- Reorient or relocate the receiving antenna
- Increase the separation between the equipment and the receiver
- Connect the equipment onto an outlet on a circuit different from that to which the receiver is connected
- Consult the dealer or an experienced radio/TV technician for help

Shielded interconnect cables and a shielded AC power cable must be employed with this equipment to ensure compliance with the pertinent RF emission limits governing this device. Changes or modifications not expressly approved by the system's manufacturer could void the user's authority to operate the equipment.

Preface

# **Declaration of Conformity**

This device complies with part 15 of the FCC rules. Operation is subject to the following conditions:

- This device may not cause harmful interference, and
- This device must accept any interference received, including interference that may cause undesired operation

# Canadian Department of Communications

This class B digital apparatus meets all requirements of the Canadian Interferencecausing Equipment Regulations.

Cet appareil numérique de la classe B respecte toutes les exigences du Réglement sur le matériel brouilieur du Canada.

# About the Manual

The manual consists of the following:

| Chapter 1<br>Introducing the Motherboard          | Describe<br>motherbo<br>Go to   | es fea<br>bard.<br>⊄≎ | atures of the page 1                      |
|---------------------------------------------------|---------------------------------|-----------------------|-------------------------------------------|
| Chapter 2<br>Installing the Motherboard           | Describe<br>motherbo<br>Go to   | es in<br>bard o<br>✿  | stallation of<br>components.<br>page 7    |
| Chapter 3<br>Using BIOS                           | Provides<br>ing the Bl<br>Go to | inforr<br>OS S<br>⊄≎  | nation on us-<br>etup Utility.<br>page 27 |
| Chapter 4<br>Using the Motherboard Software       | Describe<br>software<br>Go to   | s the                 | motherboard<br>page 45                    |
| Chapter 5<br>Setting Up NVIDIA RAID Configuration | Provides<br>SATA RAI<br>Go to   | infor<br>D Set<br>✿   | mation about<br>up<br>page 51             |

Preface

ii

# TABLE OF CONTENTS

| Preface i                                             |
|-------------------------------------------------------|
| Chapter 1 1                                           |
| Introducing the Motherboard 1                         |
| Introduction1                                         |
| Feature                                               |
| Motherboard Components4                               |
| Chapter 2 7                                           |
| Installing the Motherboard 7                          |
| Safety Precautions                                    |
| Choosing a Computer Case                              |
| Installing the Motherboard in a Case                  |
| Checking Jumper Settings                              |
| Setting Jumpers                                       |
| Checking Jumper Settings                              |
| Jumper Settings9                                      |
| Installing Hardware10                                 |
| Installing the Processor10                            |
| Installing Memory Modules12                           |
| Expansion Slots15                                     |
| Connecting Optional Devices                           |
| Installing a Hard Disk Drive/CD-ROM/SATA Hard Drive19 |
| Installing a Floppy Diskette Drive                    |
| Connecting I/O Devices                                |
| Connecting Case Components                            |
| Front Panel Header24                                  |
|                                                       |

| Chapter 3                  | 27 |
|----------------------------|----|
| Using BIOS                 | 27 |
| About the Setup Utility    |    |
| The Standard Configuration | 27 |
| Entering the Setup Utility | 27 |
| Using BIOS                 |    |
| Standard CMOS Setup        | 29 |
| Advanced Setup             |    |
| Advanced Chipset Setup     | 34 |

| Integrated Perinherals                       | 35 |
|----------------------------------------------|----|
| Power Management Setun                       | 36 |
| PCI/PnP Configuration                        | 38 |
| PC Health Status                             | 38 |
| Frequency/Voltage Control                    |    |
| Load Default Settings                        |    |
| Supervisor Password                          |    |
| User Password                                | 42 |
| Save & Frit Setun                            | 42 |
| Frit Without Saving                          | 42 |
| Updating the BIOS                            | 43 |
| Chapter 4                                    | 45 |
| Using the Motherboard Software               | 45 |
| About the Software CD POM                    | 45 |
| Auto installing under Winderer 2000/WD/Winte | 45 |
| Auto-installing under windows 2000/XP/ vista | 45 |
| Running Setup                                | 46 |
| Manual Installation                          | 50 |
| Utility Software Reference                   | 50 |
| -                                            |    |

| Chapter 5                            | 51 |
|--------------------------------------|----|
| Setting Up NVIDIA RAID Configuration | 51 |
| Setting Up a Non-Bootable RAID Array | 51 |
| Setting Up a Bootable RAID Array     | 53 |

# Chapter 1 Introducing the Motherboard

# Introduction

Thank you for choosing the GeForce7050M-M motherboard. This motherboard is a high performance, enhanced function motherboard that supports socket for AMD Phenom<sup>™</sup> processor (socket AM2+)/AMD Athlon<sup>™</sup> 64 X2 Dual-Core/Athlon<sup>™</sup> 64/ Sempron<sup>™</sup> processors for high-end business or personal desktop markets.

This motherboard is based on NVIDIA® GeForce7050PV/GeForce7025 for best desktop platform solution. GeForce7050PV/GeForce7025 is a single-chip, highly integrated, high performance HyperTransport peripheral controller, unmatched by any other single chip-device controller. This motherboard supports up to 16 GB of system memory with Dual Channel DDR2 800/667/533/400 MHz. High resolution graphics via one PCI Express x16 slot, 12 USB 2.0 ports (4 USB ports and 4 USB 2.0 headers support additional 8 USB ports) and SATA support with RAID function.

There is an advanced full set of I/O ports in the rear panel, including PS/2 mouse and keyboard connectors, COM1, VGA1, four USB ports, one LAN port and audio jacks for microphone, line-in, and 6/8-channel (optional) line-out. This motherboard is designed in a Micro ATX form factor using a four-layer printed circuit board and measures 244 mm x 214 mm.

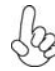

Due to the DRAM maximum size is 2 GB at present, the memory maximum size we have tested is 4 GB.

# Feature

# Processor

This motherboard uses a socket AM2+/AM2 that carries the following features:

- Accommodates AMD Phenom<sup>™</sup> processor (socket AM2+)
  - AMD Athlon<sup>™</sup> 64 X2 Dual-Core/Athlon<sup>™</sup> 64/Sempron<sup>™</sup> processors
- Supports up to 2000 MT/s HyperTransport<sup>™</sup> (HT) interface Speeds

HyperTransport<sup>™</sup> Technology is a point-to-point link between two devices, it enables integrated circuits to exchange information at much higher speeds than currently available interconnect technologies.

This board supports CPU up to 95W TDP only.

#### Chipset

The NVIDIA\* GeForce7050PV/GeForce7025 is a single-chip with proven reliability and performance.

- 1 GHz HyperTransport x16 up and down links to the AM2+/AM2 CPUs
- PCI Express 16-lane link interface for external graphics processors
- PCI 2.3 interface at 33 MHz
- Integrated SATA 3.0 Gb/s Host Controller
- USB 2.0 ports supported
- Fast ATA-133 IDE controller

# Memory

- DDR2 800/667/533/400 DDR2 SDRAM with Dual Channel supported
- Accommodates two unbuffered DIMMs
- Up to 8 GB per DIMM with maximum memory size up to 16 GB

### Audio (Optional)

The onboard Audio provides the following features:

| •         | 7.1+2 Channel High Definition Audio Codec<br>All DACs support 192K/96K/48K/44.1KHz DAC sample rate<br>Software selectable 2.5V/3.75V VREPOUT<br>Meets Microsoft WHQL/WLP 2.x audio requirements<br>Direct Sound 3D <sup>TM</sup> compatible                    |
|-----------|----------------------------------------------------------------------------------------------------|
| • • • • • | 7.1 Channel High Definition Audio Codec<br>ADC support 148K/96K sample rate<br>High quality differential CD input<br>Power Support: Digital: 3.3V; Analog: 5.0V<br>Meets Microsoft WHQL/WLP 2.0 audio requirements<br>Direct Sound 3D <sup>TM</sup> compatible |
| •         | 5.1 Channel High Definition Audio Codec<br>ADCs support 44.1/48k/96k sample rate<br>Meets Microsoft WHQL/WLP 3.0x audio requirements<br>Direct Sound 3D <sup>TM</sup> compatible                                                                               |
| • • •     | 5.1 Channel High Definition Audio Codec<br>ADCs support 44.1/48k/96k sample rate<br>Meets Microsoft WLP 3.08 Vista premium and mobile PCs audio<br>requirements<br>Direct Sound 3D <sup>TM</sup> compatible                                                    |

# **Onboard LAN**

The onboard LAN provides the following features:

- 10BASE-T/100BASE-TX IEEE 802.3u fast Ethernrt transceiver
- Low-power mode
- MII and 7-wire serial interface

# **Expansion Options**

The motherboard comes with the following expansion options:

- One PCI Express x16 for Graphics Interface
- One PCI Express x1 slot
- Two 32-bit PCI v2.3 compliant slots
- One IDE connector supporting up to two IDE devices
- One floppy disk drive interface
- Four 7-pin SATA connectors

This motherboard supports Ultra DMA bus mastering with transfer rates of 133/  $100/66/33\ Mb/s.$ 

# Integrated I/O

The motherboard has a full set of I/O ports and connectors:

- Two PS/2 ports for mouse and keyboard
- One serial port
- One VGA port
- Four USB ports
- One LAN port
- Audio jacks for microphone, line-in and 6/8-channel (optional) line-out

## **BIOS** Firmware

The motherboard uses AMI BIOS that enables users to configure many system features including the following:

- Power management
- Wake-up alarms
- CPU parameters
- CPU and memory timing

The firmware can also be used to set parameters for different processor clock speeds.

1. Some hardware specifications and software items are subject to change without prior notice.

2. Due to chipset limitation, we recommend that motherboard be operated in the ambiance between 0 to 50  $^\circ$ C.

Motherboard Components

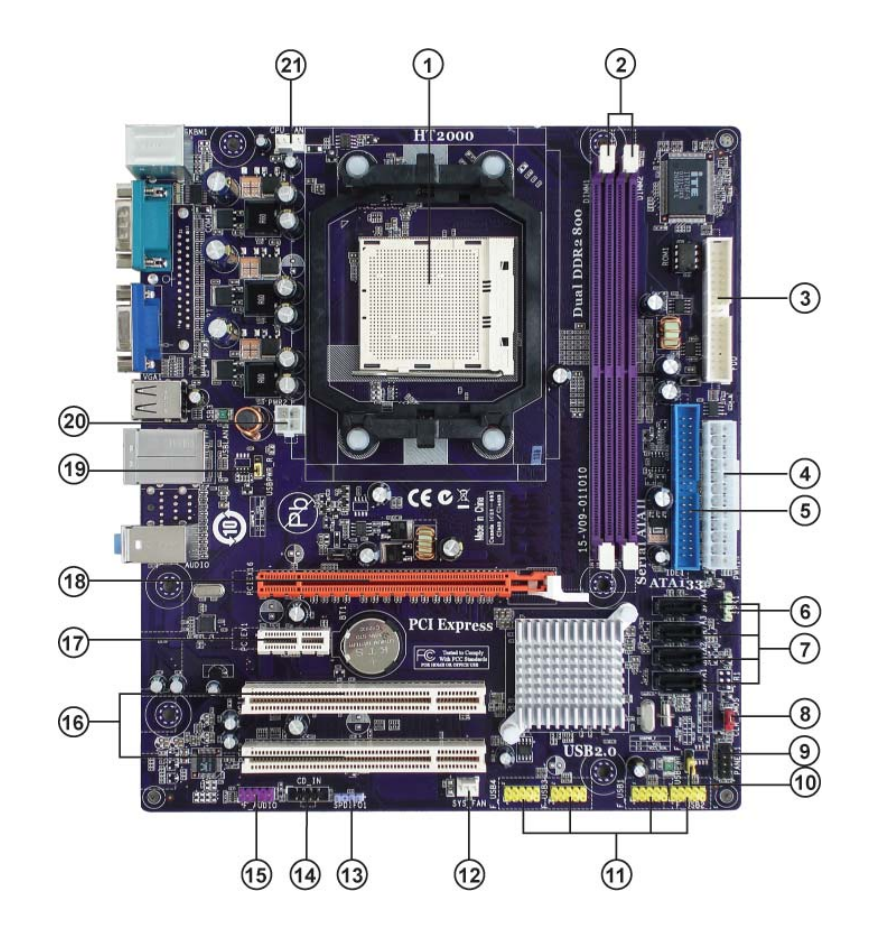

# Table of Motherboard Components

| LABEL         | COMPONENTS                                                                                                    |  |  |
|---------------|----------------------------------------------------------------------------------------------------|--|--|
| 1. CPU Socket | Socket for AMD Phenom <sup>TM</sup> processor (socket AM2+)/AMD<br>Athlon <sup>TM</sup> 64 X2 Dual-Core/Athlon <sup>TM</sup> 64/Sempron <sup>TM</sup> processors |  |  |
| 2. DIMM1~2    | 240-pin DDR2 SDRAM slots                                                                                                    |  |  |
| 3. FDD        | Floppy disk drive connector                                                                                                    |  |  |
| 4. PWR1       | Standard 24-Pin ATX Power connector                                                                                                    |  |  |
| 5. IDE1       | Primary IDE connector                                                                                                    |  |  |
| 6. SPK1       | Speaker header                                                                                                    |  |  |
| 7. SAT A1~4   | Serial ATA connectors                                                                                                    |  |  |
| 8. CLR_CMOS   | Clear CMOS jumper                                                                                                    |  |  |
| 9. PANEL1     | Front Panel Switch/LED header                                                                                                    |  |  |
| 10. USBPWR_F  | Front Panel USB Power Select jumper                                                                                                    |  |  |
| 11. F_USB1~4* | Front Panel USB headers                                                                                                    |  |  |
| 12. SYS_FAN   | System cooling fan connector                                                                                                    |  |  |
| 13. SPDIFO1   | SPDIF out header                                                                                                    |  |  |
| 14. CD_IN     | Analog Audio Input header                                                                                                    |  |  |
| 15. F_AUDIO   | Front Panel Audio header                                                                                                    |  |  |
| 16. PCI1~2    | 32-bit add-on card slots                                                                                                    |  |  |
| 17. PCIEX1    | PCI Express x1 slot                                                                                                    |  |  |
| 18. PCIEX16   | PCI Express x16 graphics card slot                                                                                                    |  |  |
| 19. USBPWR_R  | Rear USB/PS2 Power Select jumper                                                                                                    |  |  |
| 20. PWR2      | 4-pin +12V power connector                                                                                                    |  |  |
| 21. CPU_FAN   | CPU cooling fan connector                                                                                                    |  |  |

"\*" stands for optional components.

This concludes Chapter 1. The next chapter explains how to install the motherboard.

Memo

Introducing the Motherboard

6

# Chapter 2 Installing the Motherboard

# **Safety Precautions**

- Follow these safety precautions when installing the motherboard
- Wear a grounding strap attached to a grounded device to avoid damage from static electricity
- Discharge static electricity by touching the metal case of a safely grounded object before working on the motherboard
- Leave components in the static-proof bags they came in
- Hold all circuit boards by the edges. Do not bend circuit boards

# **Choosing a Computer Case**

There are many types of computer cases on the market. The motherboard complies with the specifications for the Micro ATX system case. Firstly, some features on the motherboard are implemented by cabling connectors on the motherboard to indicators and switches on the system case. Make sure that your case supports all the features required. Secondly, this motherboard supports one floppy diskette drive and two enhanced IDE drives. Make sure that your case has sufficient power and space for all drives that you intend to install.

Most cases have a choice of I/O templates in the rear panel. Make sure that the I/O template in the case matches the I/O ports installed on the rear edge of the motherboard.

This motherboard carries an Micro ATX form factor of  $244 \ge 214$  mm. Choose a case that accommodates this form factor.

# Installing the Motherboard in a Case

Refer to the following illustration and instructions for installing the motherboard in a case.

Most system cases have mounting brackets installed in the case, which correspond the holes in the motherboard. Place the motherboard over the mounting brackets and secure the motherboard onto the mounting brackets with screws.

Ensure that your case has an I/O template that supports the I/O ports and expansion slots on your motherboard.

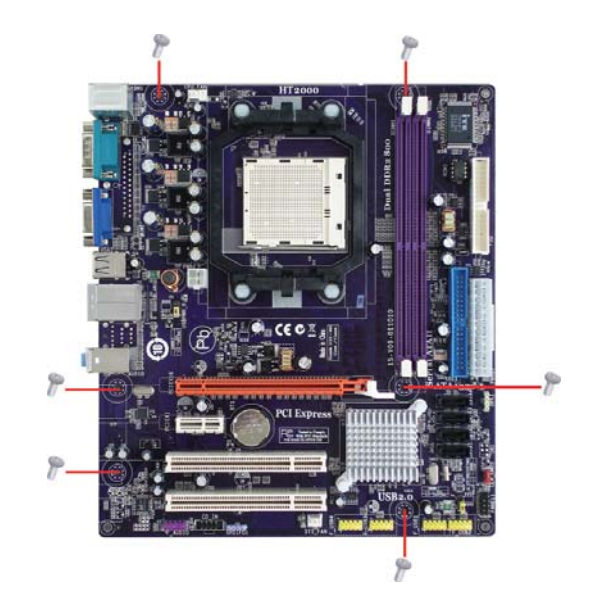

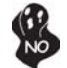

Do not over-tighten the screws as this can stress the motherboard.

# **Checking Jumper Settings**

This section explains how to set jumpers for correct configuration of the motherboard.

# Setting Jumpers

Use the motherboard jumpers to set system configuration options. Jumpers with more than one pin are numbered. When setting the jumpers, ensure that the jumper caps are placed on the correct pins.

The illustrations show a 2-pin jumper. When the jumper cap is placed on both pins, the jumper is SHORT. If you remove the jumper cap, or place the jumper cap on just one pin, the jumper is OPEN.

This illustration shows a 3-pin jumper. Pins 1 and 2 are SHORT  $% \left( {{{\rm{SHORT}}} \right) = {{\rm{SHORT}}} \right)$ 

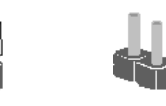

OPEN

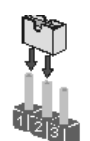

SHORT

# **Checking Jumper Settings**

The following illustration shows the location of the motherboard jumpers. Pin 1 is labeled.

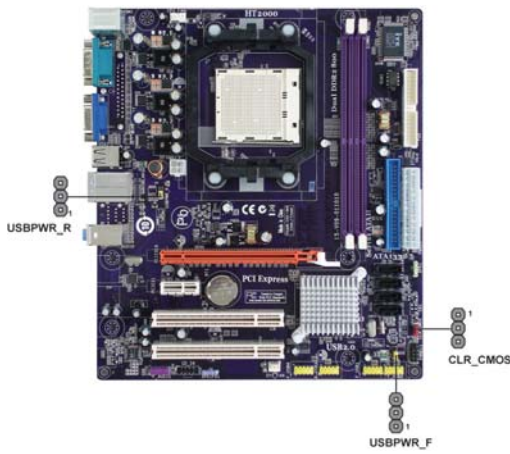

Jumper Settings

| Jumper Type Description      |       | Setting (default)          |                                                                                                |               |
|------------------------------|-------|----------------------------|------------------------------------------------------------------------------------------------|---------------|
| CLR_CMOS                     | 3-pin | CLEAR CMOS                 | 1-2: NORMAL<br>2-3: CLEAR<br>Before clearing the<br>CMOS, make sure to<br>turn the system off. | 1<br>CLR_CMOS |
| USBPWR_R 3-pin               |       | USB Power<br>Select Jumper | 1-2: VCC5<br>2-3: VCC5_DUAL                                                                    | 1 USBPWR_R    |
| USBPWR_F 3-pin USB<br>Select |       | USB Power<br>Select Jumper | 1-2: VCC5<br>2-3: VCC5_DUAL                                                                    | 1<br>USBPWR_F |

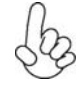

1. To avoid the system instability after clearing CMOS, we recommend users to enter the main BIOS setting page to "Load Default Settings" and then "Save & Exit Setup".

- 2. Make sure the power supply provides enough VCC5\_DUAL voltage before selecting the VCC5\_DUAL function.
- 3. It is required that users place the USBPWR\_F & USBPWR\_R cap onto 2-3 pin rather than 1-2 pin as default if you want to wake up the computer by USB/PS2 KB/Mouse.

### **Installing Hardware**

#### Installing the Processor

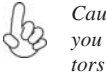

Caution: When installing a CPU heatsink and cooling fan make sure that you DO NOT scratch the motherboard or any of the surface-mount resistors with the clip of the cooling fan. If the clip of the cooling fan scrapes across the motherboard, you may cause serious damage to the motherboard or its components.

On most motherboards, there are small surface-mount resistors near the processor socket, which may be damaged if the cooling fan is carelessly installed.

Avoid using cooling fans with sharp edges on the fan casing and the clips. Also, install the cooling fan in a well-lit work area so that you can clearly see the motherboard and processor socket.

#### **Before installing the Processor**

This motherboard automatically determines the CPU clock frequency and system bus frequency for the processor. You may be able to change the settings in the system Setup Utility. We strongly recommend that you do not over-clock processors or other components to run faster than their rated speed.

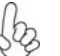

Warning:

1. Over-clocking components can adversely affect the reliability of the system and introduce errors into your system. Over-clocking can permanently damage the motherboard by generating excess heat in components that are run beyond the rated limits.

2. Always remove the AC power by unplugging the power cord from the power outlet before installing or removing the motherboard or other hardware components.

This motherboard has a Socket AM2+/AM2 processor socket. When choosing a processor, consider the performance requirements of the system. Performance is based on the processor design, the clock speed and system bus frequency of the processor, and the quantity of internal cache memory and external cache memory.

# **CPU Installation Procedure**

The following illustration shows CPU installation components.

- 1 Install your CPU. Pull up the lever away from the socket and lift up to 90-degree angle.
- 2 Locate the CPU cut edge (the corner with the pin hold noticeably missing). Align and insert the CPU correctly.
- 3 Press the lever down and apply thermal grease on top of the CPU.
- 4 Put the CPU Fan down on the retention module and snap the four retention legs of the cooling fan into place.
- 5 Flip the levers over to lock the heat sink in place and connect the CPU cooling Fan power cable to the CPUFAN connector. This completes the installation.

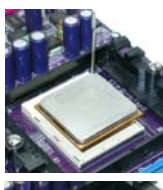

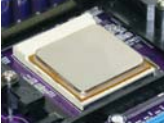

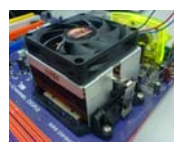

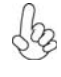

To achieve better airflow rates and heat dissipation, we suggest that you use a high quality fan with 4800 rpm at least. CPU fan and heatsink installation procedures may vary with the type of CPU fan/heatsink supplied. The form and size of fan/heatsink may also vary.

#### **Installing Memory Modules**

This motherboard accommodates two 240-pin unbuffered DIMMs and supports DDR2 800/667/533/400 DDR2 SDRAM. You must install at least one module in any of the two slots. Each module can be installed with 8 GB of memory; the total memory capacity is 16 GB.

#### DDR2 SDRAM memory module table

| Memory module | Memory Bus |
|---------------|------------|
| DDR2 400      | 200 MHz    |
| DDR2 533      | 266 MHz    |
| DDR2 667      | 333 MHz    |
| DDR2 800      | 400 MHz    |

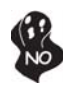

Do not remove any memory module from its antistatic packaging until you are ready to install it on the motherboard. Handle the modules only by their edges. Do not touch the components or metal parts. Always wear a grounding strap when you handle the modules.

### Installation Procedure

Refer to the following to install the memory modules.

- 1 This motherboard supports unbuffered DDR2 SDRAM only.
- 2 Push the latches on each side of the DIMM slot down.
- 3 Align the memory module with the slot. The DIMM slots are keyed with notches and the DIMMs are keyed with cutouts so that they can only be installed correctly.
- 4 Check that the cutouts on the DIMM module edge connector match the notches in the DIMM slot.
- 5 Install the DIMM module into the slot and press it firmly down until it seats correctly. The slot latches are levered upwards and latch on to the edges of the DIMM.
- 6 Install any remaining DIMM modules.

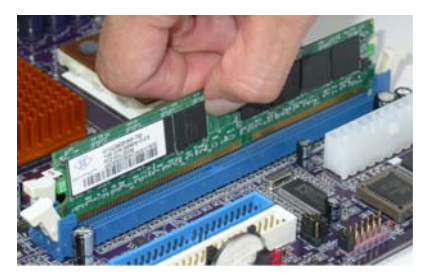

Installing the Motherboard

12

| DRAM<br>Speed                                                                                                   | DIMM1 <sup>1</sup> | DIMM2 <sup>1</sup> | Timing<br>Mode | Address Timing<br>Control Register | Output Driver<br>Compensation<br>Control Register |
|----------------------------------------------------------------------------------------------------|--------------------|--------------------|----------------|------------------------------------|---------------------------------------------------|
| DDR2-400                                                                                                    | -                  | Any                | 1T             | 002F_2F2Fh                         | X011_1222h                                        |
| DDR2-400                                                                                                    | Any                | Any                | 2T             | 002F_2F2Fh                         | X011_1322h                                        |
| DDR2-533                                                                                                    | -                  | Any                | 1T             | 002F_2F2Fh                         | X011_1222h                                        |
|                                                                                                    | SRx16              | SRx16              |                |                                    |                                                   |
| DDD2 522                                                                                                    | SRx16              | SRx8               | 27             | 002E 2E2Eb                         | V011 1222h                                        |
| DDR2-333                                                                                                    | SRx8               | SRx16              | 21             | 0021_212111                        | X011_132211                                       |
| DDR2-533                                                                                                    | SRx8               | SRx8               | 2T             | 0000_2F2Fh                         | X011_1322h                                        |
| DDR2-533                                                                                                    | DRx8               | DRx8               | 2T             | 0034_2F2Fh                         | X011_1322h                                        |
| DDP2 522                                                                                                    | DRx8               | SRx16              | от             | 0028 2E2Eb                         | V011 1222h                                        |
| DDR2-333                                                                                                    | SRx16              | DRx8               | 21             | 0030_2F2F1                         | XUTT_1322h                                        |
| DDP2-533                                                                                                    | DRx8               | SRx8               | 2Т             | 0037 2E2Eb                         | X011 1322h                                        |
| DDR2-333                                                                                                    | SRx8               | DRx8               | 21             | 0037_2F2F1                         | 7011_132211                                       |
| DDR2-667                                                                                                    | -                  | Any                | 1T             | 0020_2020h                         | X011_1222h                                        |
|                                                                                                    | SRx16              | SRx16              |                |                                    |                                                   |
| DDR2-667                                                                                                    | SRx16              | SRx8               | 2T             | 0020 2020h                         | X011 1322h                                        |
| DDR2 001                                                                                                    | SRx8               | SRx16              | 21             | 0020_202011                        | 7011_102211                                       |
| DDR2-667                                                                                                    | SRx8               | SRx8               | 2T             | 0030_2020h                         | X011_1322h                                        |
| DDR2-667                                                                                                    | DRx8               | DRx8               | 2T             | 002B_2020h                         | X011_1322h                                        |
| DDR2-667                                                                                                    | DRx8               | SRx16              | 2T             | 002C 2020h                         | X011 1322h                                        |
| DDR2 007                                                                                                    | SRx16              | DRx8               | 21             | 0020_202011                        | 7011_102211                                       |
| DDR2-667                                                                                                    | DRx8               | SRx8               | 2T             | 0024 2020h                         | X011 1322h                                        |
| DDR2 007                                                                                                    | SRx8               | DRx8               | 21             | 002/1_202011                       | 7011_102211                                       |
| DDR2-800                                                                                                    | -                  | Any                | 2T             | 0020_2520h                         | X011_3222h                                        |
| DDR2-800 Any Any 2T 0020_2520h X011_3222h                                                                       |                    |                    |                |                                    |                                                   |
| 1. SRx16=Single Rank x16 DIMM<br>SRx8=Single Rank x8 DIMM<br>DRx16=Dual Rank x16 DIMM<br>DRx8=Dual Rank x8 DIMM |                    |                    |                |                                    |                                                   |

# Table A: Unbuffered DIMM Support for Socket AM2 CPU

| Туре     | Size     | Vendor    | Module Name                      |
|----------|----------|-----------|----------------------------------|
|          | 256 MB   | Samsung   | M378T3354BZ0-CCC K4T51163QB-ZCCC |
| DDR2 400 | DDR2 400 |           | M378T3354BZ0-CCC K4T51083QB-GCCC |
|          | 512 MB   | TwinMos   | msung K4T51083QB-GCCC            |
|          |          | Corsair   | Aeneon AET94F-370                |
|          |          | Corsair   | VC256MB533D2 4PB11D9CHM          |
|          |          | Eipida    | E2508AA-DF-E                     |
|          | 256 MB   | Hynix     | HY5PS121621                      |
|          | 250 MD   | Kingmax   | Hynix HY5PS121621                |
|          |          | Kingston  | Elpida E5116F-5C-E               |
|          |          | Nanya     | NT5TU32M16AG-37B                 |
|          |          | Ramaxel   | Elpida D5116AF-5C-E              |
|          |          | Aeneon    | Aeneon AET93F370 DS              |
|          |          | Corsair   | Samsung K4T51083QB-ZCD5          |
|          |          | Eipida    | 04180WB01                        |
| DDR2 533 |          | Hynix     | Hynix HY5PS12821                 |
|          | 512 MB   | Infineon  | HY818T512800AF37 33346778        |
|          |          | Kingston  | Hynix HY5PS12821                 |
|          |          | PQI       | PQI PQB2648D38R0701              |
|          |          | Ramaxel   | PC2-4200U-444 LF 6AD11 D9GCT     |
|          |          | Samsung   | K4151083QF-2CD5                  |
|          |          | I WINMOS  | Elpida ES108AB-5C-E              |
|          |          | Apacer    |                                  |
|          |          | Gell      | AU16E260412AG6AK15H120001        |
|          | 1 GB     | Intineon  | H18181512800AF37 33344539        |
|          |          | Ringmax   |                                  |
|          |          |           | FQI FQB2046D36R0701              |
|          |          | Infinoon  |                                  |
|          | 256 MB   | Demuel    | END24 DODCC                      |
|          |          |           | AD29608A88-3EG                   |
|          |          | A-DATA    |                                  |
|          |          | Арасег    | AUSTGE007C5RBG1                  |
|          |          | APUGEE    | AUS1082-867P005                  |
|          |          | Corsair   | VALUESELECT 32M8CEC              |
|          |          | PSC       | AL6E8E63B-6E11                   |
|          | 512 MB   | GEIL      | GL2L64M088BA18W                  |
| DDP2 667 |          | Ramxel    | 5LB31 D9DCL                      |
| DDK2 007 |          | Sync      | MAX 04400WB01 R050008A           |
|          |          | Samsung   | PC35300U-25331-Z K4T56083QF-ZCE6 |
|          |          | Twinmos   | TMM6208G8M30B                    |
|          |          | Transcend | JetRam J12Q3AB-6                 |
|          |          | Apacer    | AU01GE667C5KBGY                  |
|          |          | APOGEE    | AU51082-667P005                  |
|          | 1 GB     | PQI       |                                  |
|          |          | Pat       | AL/E0E03B-0E11                   |
|          |          |           | N4131003QU                       |
|          |          |           | ALIE1092 2000E0E                 |
|          |          | APUGEE    |                                  |
| DDR2 800 | 512 MB   | Intineon  | 111111100N HYB181256 800AF25     |
| DDR2 000 |          | PSC       | AL/E8E63H-8E1                    |
|          | 1 GB     | Apacer    | Apacer AM4B5708BPJS8E0634E       |
|          |          | APOGEE    | AU51082-800P505                  |

# Table B: DDR2 (memory module) QVL (Qualified Vendor List)

The following DDR2 memory modules have been tested and qualified for use with this motherboard.

#### **Expansion** Slots

#### Installing Add-on Cards

The slots on this motherboard are designed to hold expansion cards and connect them to the system bus. Expansion slots are a means of adding or enhancing the motherboard's features and capabilities. With these efficient facilities, you can increase the motherboard's capabilities by adding hardware that performs tasks that are not part of the basic system.

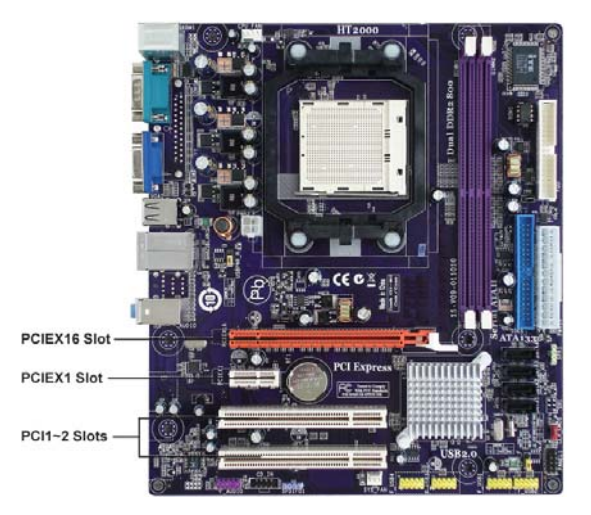

- **PCIEX16 Slot** The PCI Express x16 slot is used to install an external PCI Express graphics card that is fully compliant to the PCI Express Base Specification revision 1.1.
- **PCIEX1 Slot** The PCI Express x1 slot is fully compliant to the PCI Express Base Specification revision 1.1 as well.
- **PCI1~2 Slots** This motherboard is equipped with two standard PCI slots. PCI stands for Peripheral Component Interconnect and is a bus standard for expansion cards, which for the most part, is a supplement of the older ISA bus standard. The PCI slots on this board are PCI v2.3 compliant.

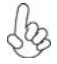

Before installing an add-on card, check the documentation for the card carefully. If the card is not Plug and Play, you may have to manually configure the card before installation.

Follow these instructions to install an add-on card:

- 1 Remove a blanking plate from the system case corresponding to the slot you are going to use.
- 2 Install the edge connector of the add-on card into the expansion slot. Ensure that the edge connector is correctly seated in the slot.
- 3 Secure the metal bracket of the card to the system case with a screw.

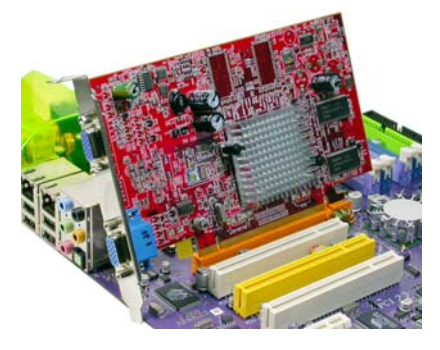

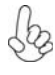

For some add-on cards, for example graphics adapters and network adapters, you have to install drivers and software before you can begin using the add-on card.

# **Connecting Optional Devices**

Refer to the following for information on connecting the motherboard's optional devices:

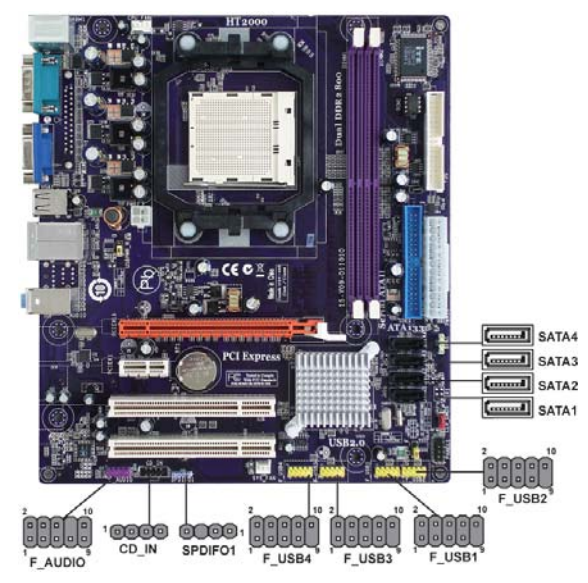

#### F\_AUDIO: Front Panel Audio header (Optional)

This header allows the user to install auxiliary front-oriented microphone and lineout ports for easier access.

| Pin | Signal Name | Pin | Signal Name   |
|-----|-------------|-----|---------------|
| 1   | PORT 1L     | 2   | AUD_GND       |
| 3   | PORT 1R     | 4   | PRESENCE#     |
| 5   | PORT 2R     | 6   | SENSE1_RETURN |
| 7   | SENSE_SEND  | 8   | KEY           |
| 9   | PORT 2L     | 10  | SENSE2_RETURN |

#### SATA1~4: Serial ATA connectors

These connectors are used to support the new Serial ATA devices for the highest date transfer rates (3.0 Gb/s), simpler disk drive cabling and easier PC assembly. It eliminates limitations of the current Parallel ATA interface. But maintains register compatibility and software compatibility with Parallel ATA.

| Pin | Signal Name | Pin | Signal Name |
|-----|-------------|-----|-------------|
| 1   | Ground      | 2   | TX+         |
| 3   | TX-         | 4   | Ground      |
| 5   | RX-         | 6   | RX+         |
| 7   | Ground      | -   | -           |

| Insta | lling | the | Moth | erbo | ard |
|-------|-------|-----|------|------|-----|
|-------|-------|-----|------|------|-----|

#### F\_USB1~4: Front Panel USB headers (optional)

The motherboard has four USB ports installed on the rear edge I/O port array. Additionally, some computer cases have USB ports at the front of the case. If you have this kind of case, use auxiliary USB connector to connect the front-mounted ports to the motherboard.

| Pin | Signal Name | Function                   |
|-----|-------------|----------------------------|
| 1   | USBPWR      | Front Panel USB Power      |
| 2   | USBPWR      | Front Panel USB Power      |
| 3   | USB_FP_P0-  | USB Port 0 Negative Signal |
| 4   | USB_FP_P1-  | USB Port 1 Negative Signal |
| 5   | USB_FP_P0+  | USB Port 0 Positive Signal |
| 6   | USB_FP_P1+  | USB Port 1 Positive Signal |
| 7   | GND         | Ground                     |
| 8   | GND         | Ground                     |
| 9   | Key         | Nopin                      |
| 10  | NC          | Not connected              |

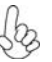

Please make sure that the USB cable has the same pin assignment as indicated above. A different pin assignment may cause damage or system hang-up.

# SPDIFO1: SPDIF out header

This is an optional header that provides an S/PDIF (Sony/Philips Digital Interface) output to digital multimedia device through optical fiber or coaxial connector.

| Pin | Signal Name | Function             |
|-----|-------------|----------------------|
| 1   | SPDIF       | SPDIF digital output |
| 2   | +5VA        | 5V analog Power      |
| 3   | Key         | No pin               |
| 4   | GND         | Ground               |

#### CD\_IN: Analog Audio Input header

| Pin | Signal Name | Function            |
|-----|-------------|---------------------|
| 1   | CD_R        | CD In right channel |
| 2   | GND         | Ground              |
| 3   | GND         | Ground              |
| 4   | CD_L        | CD In left channel  |

#### Installing a Hard Disk Drive/CD-ROM/SATA Hard Drive

This section describes how to install IDE devices such as a hard disk drive and a CD-ROM drive.

#### About IDE Devices

Your motherboard has one IDE interface. An IDE ribbon cable supporting two IDE devices is bundled with the motherboard.

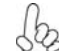

You must orient the cable connector so that the pin1 (color) edge of the cable corresponds to the pin 1 of the I/O port connector.

#### **IDE1: IDE Connector**

This motherboard supports four high data transfer SATA ports with each runs up to 3.0 Gb/s. To get better system performance, we recommend users connect the CD-ROM to the IDE channel, and set up the hard drives on the SATA ports.

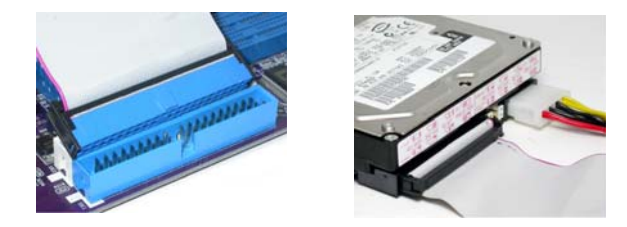

IDE devices enclose jumpers or switches used to set the IDE device as MASTER or SLAVE. Refer to the IDE device user's manual. Installing two IDE devices on one cable, ensure that one device is set to MASTER and the other device is set to SLAVE. The documentation of your IDE device explains how to do this.

#### **About SATA Connectors**

Your motherboard features four SATA connectors supporting a total of four drives. SATA refers to Serial ATA (Advanced Technology Attachment) is the standard interface for the IDE hard drives which are currently used in most PCs. These connectors are well designed and will only fit in one orientation. Locate the SATA connectors on the motherboard and follow the illustration below to install the SATA hard drives.

#### **Installing Serial ATA Hard Drives**

To install the Serial ATA (SATA) hard drives, use the SATA cable that supports the Serial ATA protocol. This SATA cable comes with an SATA power cable. You can connect either end of the SATA cable to the SATA hard drive or the connector on the motherboard.

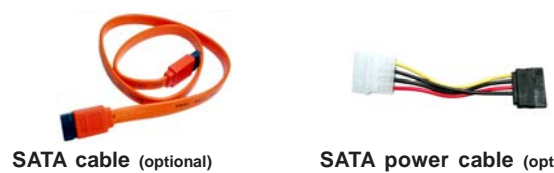

SATA power cable (optional)

Refer to the illustration below for proper installation:

- 1 Attach either cable end to the connector on the motherboard.
- 2 Attach the other cable end to the SATA hard drive.
- 3 Attach the SATA power cable to the SATA hard drive and connect the other end to the power supply.

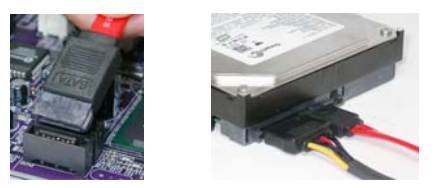

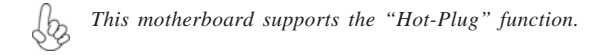

# Installing a Floppy Diskette Drive

### FDD: Floppy Disk Connector

This connector supports the floppy drive ribbon cable. After connecting the single end to the onboard floppy connector, connect the remaining plugs on the other end to the floppy drives correspondingly.

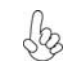

You must orient the cable connector so that the pin 1 (color) edge of the cable corresponds to the pin 1 of the I/O port connector.

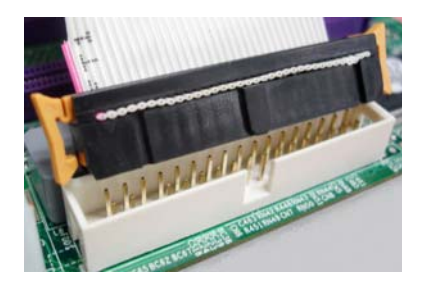

# **Connecting I/O Devices**

The backplane of the motherboard has the following I/O ports:

| PS2<br>mouse              | LAN port                                                                                                    |
|---------------------------|----------------------------------------------------------------------------------------------------|
| Sarial<br>Sarial          | Line-in<br>Line-out<br>Micropho                                                                                                    |
| PS2 (CON<br>keyboard      | (1) USB USB<br>ports ports                                                                                                    |
| PS2 Mouse                 | Use the upper $PS/2\ port$ to connect a $PS/2\ pointing\ device.$                                                                                                    |
| PS2 Keyboard              | Use the lower $PS/2$ port to connect a $PS/2$ keyboard.                                                                                                    |
| Serial Port<br>(COM1)     | Use the COM port to connect serial devices such as mice or fax/modems.                                                                                                    |
| VGA1 Port                 | Connect your monitor to the VGA port.                                                                                                    |
| USB Ports                 | Use the USB ports to connect USB devices.                                                                                                    |
| LAN Port                  | Connect an RJ-45 jack to the LAN port to connect your computer to the Network.                                                                                                    |
| Audio Ports<br>(optional) | Use the three audio jacks to connect audio devices. The first jack is for stereo line-in signal. The second jack is for stero line-out signal. The third jack is for microphone.                                                                       |
| Jaz -                     | This motherboard may adopt 8-channel audio ports that<br>correspond to the A,B, C, and E port respectively. In addi-<br>tion, all of the 3 ports, B, C, and E provide users with both<br>right & left channels individually. Users please refer to the |

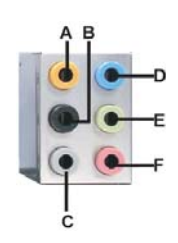

| A: Center & Woofer | D: Line-in     |
|--------------------|----------------|
| B: Back Surround   | E: Front Out   |
| C: Side Surround   | F: Mic_in Rear |

The above port definition can be changed to audio input or audio output by changing the driver utility setting.

right & left channels individually. Users please refer to the following note for specific port function definition.

# **Connecting Case Components**

After you have installed the motherboard into a case, you can begin connecting the motherboard components. Refer to the following:

- 1 Connect the CPU cooling fan cable to **CPU\_FAN**.
- 2 Connect the system cooling fan connector to SYS\_FAN.
- 3 Connect the standard power supply connector to PWR1.
- 4 Connect the auxiliary case power supply connector to **PWR2**.
- 5 Connect the case switches and indicator LEDs to the **PANEL1**.
- 6 Connec the case speaker cable to **SPK1**.

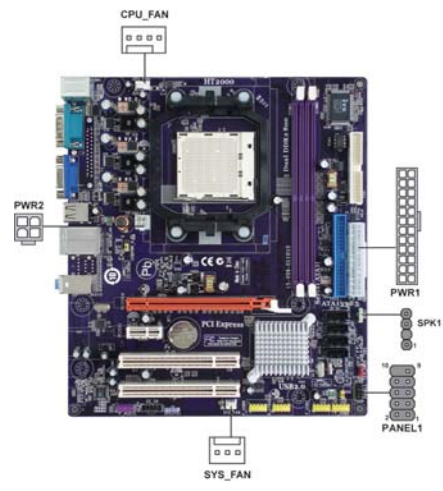

# 1. Connecting 24-pin power cable

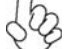

The ATX 24-pin connector allows you to connect to ATX v2.x power supply.

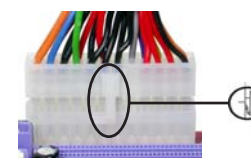

With ATX v2.x power supply, users please note that when installing 24-pin power cable, the latches of power cable and the PWR1 match perfectly.

24-pin power cable

### 2. Connecting 4-pin power cable

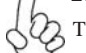

The PWR2 power connector is used to provide power to the CPU.

When installing 4-pin power cable, the latches of power cable and the PWR2 match perfectly.

4-pin power cable

# CPU\_FAN: FAN Power Connector

| Pin | Signal Name | Function        |
|-----|-------------|-----------------|
| 1   | GND         | System Ground   |
| 2   | +12V        | Power +12V      |
| 3   | Sense       | Sensor          |
| 4   | Control     | CPU FAN control |

Users please note that the fan connector supports the CPU cooling fan of  $1.1A \sim 2.2A$  (26.4W max) at +12V.

# SYS\_FAN: System Cooling FAN Power Connector

| Pin | Signal Name | Function      |
|-----|-------------|---------------|
| 1   | GND         | System Ground |
| 2   | +12V        | Power +12V    |
| 3   | Sense       | Sensor        |

### PWR1: ATX 24-pin Power Connector

| Pin | Signal Name | Pin | Signal Name |
|-----|-------------|-----|-------------|
| 1   | +3.3V       | 13  | +3.3V       |
| 2   | +3.3V       | 14  | -12V        |
| 3   | Ground      | 15  | Ground      |
| 4   | +5V         | 16  | PS_ON       |
| 5   | Ground      | 17  | Ground      |
| 6   | +5V         | 18  | Ground      |
| 7   | Ground      | 19  | Ground      |
| 8   | PWRGD       | 20  | -5V         |
| 9   | +5VSB       | 21  | +5V         |
| 10  | +12V        | 22  | +5V         |
| 11  | +12V        | 23  | +5V         |
| 12  | +3.3V       | 24  | Ground      |

# PWR2: ATX 12V Power Connector

| Pin | Signal Name |
|-----|-------------|
| 1   | Ground      |
| 2   | Ground      |
| 3   | +12V        |
| 4   | +12V        |

SPK1: Internal speaker header

| Pin | Signal Name |
|-----|-------------|
| 1   | VCC         |
| 2   | Key         |
| 3   | GND         |
| 4   | Signal      |

#### Front Panel Header

The front panel header (PANEL1) provides a standard set of switch and LED headers commonly found on ATX or Micro ATX cases. Refer to the table below for information:

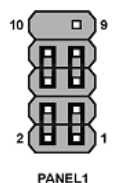

| Pin | Signal   | Function          | Pin | Signal     | Function         |
|-----|----------|-------------------|-----|------------|------------------|
| 1   | HD_LED_P | Hard disk LED (+) | 2   | FP PWR/SLP | *MSG LED (+)     |
| 3   | HD_LED_N | Hard disk LED (-) | 4   | FP PWR/SLP | *MSG LED (-)     |
| 5   | RST_SW_N | Reset Switch (-)  | 6   | PWR_SW_P   | Power Switch (+) |
| 7   | RST_SW_P | Reset Switch (+)  | 8   | PWR_SW_N   | Power Switch (-) |
| 9   | RSVD     | Reserved          | 10  | Key        | Nopin            |

\* MSG LED (dual color or single color)

### Hard Drive Activity LED

Connecting pins 1 and 3 to a front panel mounted LED provides visual indication that data is being read from or written to the hard drive. For the LED to function properly, an IDE drive should be connected to the onboard IDE interface. The LED will also show activity for devices connected to the SCSI (hard drive activity LED) connector.

#### Power/Sleep/Message waiting LED

Connecting pins 2 and 4 to a single or dual-color, front panel mounted LED provides power on/off, sleep, and message waiting indication.

#### **Reset Switch**

Supporting the reset function requires connecting pin 5 and 7 to a momentarycontact switch that is normally open. When the switch is closed, the board resets and runs POST.

### **Power Switch**

Supporting the power on/off function requires connecting pins 6 and 8 to a momentary-contact switch that is normally open. The switch should maintain contact for at least 50 ms to signal the power supply to switch on or off. The time requirement is due to internal de-bounce circuitry. After receiving a power on/off signal, at least two seconds elapses before the power supply recognizes another on/off signal.

This concludes Chapter 2. The next chapter covers the BIOS.

Memo

Installing the Motherboard

26

Chapter 3

Using BIOS

# About the Setup Utility

The computer uses the latest "American Megatrends Inc." BIOS with support for Windows Plug and Play. The CMOS chip on the motherboard contains the ROM setup instructions for configuring the motherboard BIOS.

The BIOS (Basic Input and Output System) Setup Utility displays the system's configuration status and provides you with options to set system parameters. The parameters are stored in battery-backed-up CMOS RAM that saves this information when the power is turned off. When the system is turned back on, the system is configured with the values you stored in CMOS.

The BIOS Setup Utility enables you to configure:

- · Hard drives, diskette drives and peripherals
- Video display type and display options
- · Password protection from unauthorized use
- Power Management features

The settings made in the Setup Utility affect how the computer performs. Before using the Setup Utility, ensure that you understand the Setup Utility options.

This chapter provides explanations for Setup Utility options.

#### The Standard Configuration

A standard configuration has already been set in the Setup Utility. However, we recommend that you read this chapter in case you need to make any changes in the future.

This Setup Utility should be used:

- when changing the system configuration
- when a configuration error is detected and you are prompted to make changes to the Setup Utility
- when trying to resolve IRQ conflicts
- when making changes to the Power Management configuration
- when changing the password or making other changes to the Security Setup

#### Entering the Setup Utility

When you power on the system, BIOS enters the Power-On Self Test (POST) routines. POST is a series of built-in diagnostics performed by the BIOS. After the POST routines are completed, the following message appears:

Press DEL to enter SETUP

Press the delete key to access the BIOS Setup Utility.

CMOS Setup Utility -- Copyright (C) 1985-2005, American Megatrends, Inc.

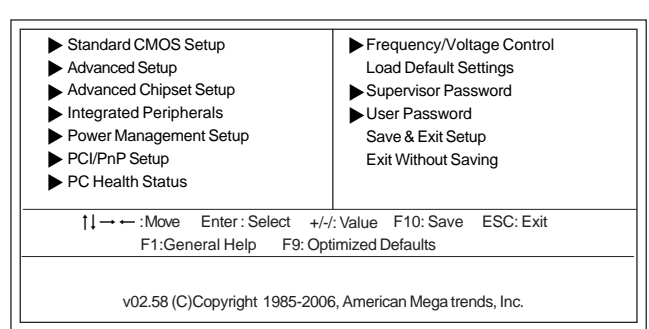

# **Using BIOS**

When you start the Setup Utility, the main menu appears. The main menu of the Setup Utility displays a list of the options that are available. A highlight indicates which option is currently selected. Use the cursor arrow keys to move the highlight to other options. When an option is highlighted, execute the option by pressing <Enter>.

Some options lead to pop-up dialog boxes that prompt you to verify that you wish to execute that option. Other options lead to dialog boxes that prompt you for information.

Some options (marked with a triangle  $\blacktriangleright$ ) lead to submenus that enable you to change the values for the option. Use the cursor arrow keys to scroll through the items in the submenu.

In this manual, default values are enclosed in parenthesis. Submenu items are denoted by a triangle  $\blacktriangleright$ .

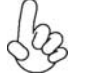

The default BIOS setting for this motherboard apply for most conditions with optimum performance. We do not suggest users change the default values in the BIOS setup and take no responsibility to any damage caused by changing the BIOS settings.

# **BIOS** Navigation Keys

The BIOS navigation keys are listed below:

| KEY FUNCTION                                          |                                     |  |
|-------------------------------------------------------|-------------------------------------|--|
| ESC                                                   | Exits the current menu              |  |
| t↓→←                                                  | Scrolls through the items on a menu |  |
| +/-/PU/PD Modifies the selected field's values        |                                     |  |
| Enter                                                 | Enter Select                        |  |
| F9 Loads an optimized setting for better performance  |                                     |  |
| F10 Saves the current configuration and exits setup   |                                     |  |
| F1 Displays a screen that describes all key functions |                                     |  |

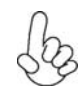

For the purpose of better product maintenances, we reserve the right to change the BIOS items presented in the manual. The BIOS setup screens shown in this chapter are for reference only. Please visit our website for updated manual.

# Standard CMOS Setup

This option displays basic information about your system.

| CMOS Setup Utility                                                                                                    | <ul> <li> Copyright (C) 1985-2005, Americ</li> <li>Standard CMOS Setup</li> </ul>                                                    | can Megatrends, Inc.                                                                                       |
|----------------------------------------------------------------------------------------------------|----------------------------------------------------------------------------------------------------|----------------------------------------------------------------------------------------------------|
| Date<br>Time                                                                                                    | Fri 08/10/2007<br>00 : 02 : 16                                                                                                    | Help Item                                                                                                  |
| <ul> <li>Primary IDE Master</li> <li>Primary IDE Slave</li> <li>SATA 1</li> <li>SATA 2</li> <li>SATA 3</li> <li>SATA 4</li> <li>IDE BusMaster</li> <li>Drive A</li> <li>ATA (PI) 80Pin Cable</li> </ul> | Not Detected<br>Not Detected<br>Not Detected<br>Not Detected<br>Not Detected<br>Not Detected<br>Enabled<br>1.44 MB 31/2"<br>e Detect | User [Enter], [TAB]<br>or [SHIFT-TAB] to<br>select a field.<br>Use [+] or [-] to<br>configure system Date. |
| ↓→ ←: Move                                                                                                    | Enter : Select +/-/: Value F10: Sa                                                                                                   | ave ESC: Exit                                                                                              |

-: Move Enter : Select F1: General Help F9: Optimized Defaults

#### Date & Time

The Date and Time items show the current date and time on the computer. If you are running a Windows OS, these items are automatically updated whenever you make changes to the Windows Date and Time Properties utility.

#### Primary IDE Master/Slave, SATA 1~4 (Not Detected)

Your computer has one IDE channel which can be installed with one or two devices (Master and Slave). In addition, this motherboard supports four SATA channels and each channel allows one SATA device to be installed. Use these items to configure each device on the IDE channel.

CMOS SETUP UTILITY – Copyright (C) 1985-2005, American Megatrends, Inc. Primary IDE Master

| Primary IDE Master                                                                                                    |                                                         | Help Item                                                |
|----------------------------------------------------------------------------------------------------|---------------------------------------------------------|----------------------------------------------------------|
| Device : Not Detected<br>Type<br>LBA/Large Mode<br>Block (Multi-Sector Transfer<br>PIO Mode<br>DMA Mode<br>S.M.A.R.T<br>32Bit Data Transfer | Auto<br>Auto<br>Auto<br>Auto<br>Auto<br>Auto<br>Enabled | Select the type<br>of device connected<br>to the system. |

t→→→→ Move Enter: Select +/-/: Value F10: Save ESC: Exit
 F1: General Help F9: Optimized Defaults

#### Type (Auto)

Use this item to configure the type of the IDE device that you specify. If the feature is enabled, it will enhance hard disk performance by reading or writing more data during each transfer.

#### LBA/Large Mode (Auto)

Use this item to set the LAB/Large mode to enhance hard disk performance by optimizing the area the hard disk is visited each time.

#### Block (Multi-Sector Transfer) (Auto)

If the feature is enabled, it will enhance hard disk performance by reading or writing more data during each transfer.

#### PIO Mode (Auto)

Use this item to set the PIO mode to enhance hard disk performance by optimizing the hard disk timing.

#### DMA Mode (Auto)

DMA capability allows user to improve the transfer-speed and data-integrity for compatible IDE devices.

#### S.M.A.R.T. (Auto)

The S.M.A.R.T. (Self-Monitoring, Analysis and Reporting Technology) system is a diagnostics technology that monitors and predicts device performance. S.M.A.R.T. software resides on both the disk drive and the host computer.

#### 32Bit Data Transfer (Enabled)

Use this item to set the onboard SATA-IDE channel to be disabled, IDE, or RAID.

Press <Esc> to return to the Standard CMOS Setup page.

#### IDE BusMaster (Enabled)

This item enables or disables the DMA under DOS mode. We recommend you to leave this item at the default value.

# Drive A (1.44 MB 31/2")

This item defines the characteristics of any diskette drive attached to the system. You can connect one or two diskette drives.

#### ATA(PI) 80Pin Cable Detect (Host)

Select the mechanism for detecting 80Pin ATA(PI) cable. The 80Pin cable is required for UDMA-66 and above.

Press <Esc> to return to the main menu setting page.

### Advanced Setup

This page sets up more advanced information about your system. Handle this page with caution. Any changes can affect the operation of your computer.

CMOS Setup Utility - Copyright (C) 1985-2005, American Megatrends, Inc. Advanced Setup HT Frequency AMD C&Q Auto Help Item Enabled Quick Power on Self Test Enabled SouthBrigde to K8(CPU) APIC Mode Enabled frequency selection 1st Boot Device Hard Drive by CPU capability CD/DVD 2nd Boot Device 3rd Boot Device 1st FLOPPY DRIVE Removable Drives Press Enter Boot Other Device Yes Boot Up Numlock Status On Enabled . Display Logo

 $\uparrow \downarrow \rightarrow \leftarrow$ : Move Enter : Select +/-/: Value F10: Save ESC: Exit F1:General Help F9: Optimized Defaults

#### HT Frequency (Anto)

This item enables users to manually set up the HyperTransport frequency, ranging from Auto, 1x, to 5x.

#### AMD C&Q (Enabled)

This item helps the system to lower the frequency when CPU idles. When the frequency decreases, the temperature will drop automatically as well.

#### Quick Power on Self Test (Enabled)

Enable this item to shorten the power on testing (POST) and have your system start up faster. You might like to enable this item after you are confident that your system hardware is operating smoothly.

#### **APIC Mode (Enabled)**

This item allows you to enable or disable the APCI (Advanced Programmable Interrupt Controller) mode. APIC provides symmetric multi-processing (SMP) for systems, allowing support for up to 60 processors.

#### 1st/2nd/3rd Boot Device (Hard Drive/CD/DVD/1st FLOPPY DRIVE)

Use this item to determine the device order the computer used to look for an operating system to load at start-up time. The devices showed here will be different depending on the exact devices installed on your motherboard.

32

#### ▶ Removable Drives (Press Enter)

Scroll to this item and press <Enter> to view the following screen:

CMOS Setup Utility - Copyright (C) 1985-2005, American Megatrends, Inc. Removable Drives

| Removable Drives |                                 | Help Item                                                     |
|------------------|---------------------------------|---------------------------------------------------------------|
| 1st Drive        | 1st FLOPPY DRIVE                | Specifies the boot<br>sequence from the<br>available devices. |
| †   → +          | :Move Enter: Select +/-/: Value | E10: Save ESC: Exit                                           |

Press <Esc> to return to the Advanced setup page.

#### Boot Other Device (Yes)

When enabled, the system searches all other possible locations for an operating system if it fails to find one in the devices specified under the First, Second, and Third boot devices.

#### Boot Up Numlock Status (On)

This item defines if the keyboard Num Lock key is active when your system is started.

#### **Display Logo (Enabled)**

When enabled, this will show a full screen company logo on the boot up screen. Select disabled when you want to show POST messages during boot up.

Press <Esc> to return to the main menu setting page.

### Advanced Chipset Setup

This page sets up more advanced information about your system. Handle this page with caution. Any changes can affect the operation of your computer.

CMOS Setup Utility - Copyright (C) 1985-2005, American Megatrends, Inc. Advanced Chipset Setup Dram Frequency Auto Help Item Dram Timing Auto VGA Share Memory Auto Select the DRAM VGA Share Memory Value 64MB Frequency programming method. If Auto. the DRAM speed will be based on SPDs. If limit, the DRAM spe will not exceed the specified value. If Manual, the the DRAM s specified will be programmed regardless of SPD.

t↓→↔:Move Enter:Select +/-/:Value F10:Save ESC:Exit F1:General Help F9: Optimized Defaults

#### Dram Frequency (Auto)

This item enables users to adjust the DRAM frequency. The default setting is auto and we recommend users leave the setting unchanged. Modify it at will may cause the system to be unstable.

#### DRAM Timing (Auto)

This item allows you to enable or disable the DRAM timing defined by the Serial Presence Detect electrical. Users please note that if setting this item to auto, the following two items are not available.

#### VGA Share Memory (Auto)

This item lets you allocate a portion of the main memory for the onboard VGA display application.

#### VGA Share Memory Value (64MB)

This item displays the VGA Share Memory Value.

Press <Esc> to return to the main menu setting page.

# **Integrated Peripherals**

This page sets up some parameters for peripheral devices connected to the system.

CMOS Setup Utility - Copyright (C) 1985-2005, American Megatrends, Inc.

| Onboard IDE Controller<br>OnChip S-ATA Controller | Enabled<br>Enabled | Help Item           |
|---------------------------------------------------|--------------------|---------------------|
| SATA Mode Select                                  | SATA Mode          | Options             |
| nVidia RAID Setup                                 | Press Enter        | Disabled<br>Enabled |
| Legacy USB Support                                | Enabled            | Enabled             |
| USB Controller                                    | Enabled            |                     |
| Onboard AUDIO Function                            | Auto               |                     |
| Onboard LAN Function                              | Auto               |                     |
| Onboard LAN Boot ROM                              | Disabled           |                     |
| Onboard Floppy Controller                         | Enabled            |                     |
|                                                   |                    |                     |
|                                                   |                    |                     |
|                                                   |                    |                     |
|                                                   |                    |                     |
|                                                   |                    |                     |
|                                                   |                    |                     |
|                                                   |                    |                     |

↑↓→ ←: Move Enter : Select +/-/: Value F10: Save ESC: Exit F1:General Help F9: Optimized Defaults

#### **OnBoard IDE Controller (Enabled)**

Use this item to enable or disable the onboard IDE interface.

#### **Onboard S-ATA Controller (Enabled)**

This item allows you to enable or disable the onboard SATA controller.

#### SATA Mode select (SATA Mode)

Use this item to select the mode of the Serial ATA.

# NVidia RAID Setup (Press Enter)

Scroll to this item and press <Enter> to view the following screen: CMOS Setup Utility - Copyright (C) 1985-2005, American Megatrends, Inc. nVidia RAID Setup

| RAID Setup | Help Item |
|------------|-----------|
|            |           |
|            |           |
|            |           |
|            |           |
|            |           |
|            |           |

↑↓→ ←: Move Enter : Select +/-/: Value F10: Save ESC: Exit F1:General Help F9: Optimized Defaults

#### Legacy USB Support (Enabled)

Use this item to enable or disable support for legacy USB devices. Setting to Auto allows the system to detect the presence of USB device at startup. If detected, the USB controller legacy mode is enabled. If no USB device is detected, the legacy USB support is disabled.

#### **USB Controller (Enabled)**

This item enables the USB controller. Leave this at the default "Enabled" if you want to connect USB devices to your computer.

#### **Onboard AUDIO Function (Auto)**

Use this item to enable or disable the onboard audio device.

### **OnBoard LAN Function (Auto)**

Use this item to enable or disable the onboard LAN function.

#### **OnBoard LAN Boot ROM (Disabled)**

Use this item to enable or disable the booting from the onboard LAN or a network add-in card with a remote boot ROM installed.

#### **OnBoard Floppy Controller (Enabled)**

Use this item to enable or disable the onboard floppy disk drive interface.

Press <Esc> to return to the main menu setting page.

#### **Power Management Setup**

This page sets up some parameters for system power management operation.

CMOS Setup Utility - Copyright (C) 1985-2005, American Megatrends, Inc. Power Management Setup

| AC Power Loss by IO     Power Off       ACPI Suspend Type     S3 (STR)       Soft-off by PWR-BTTN     Instant Off       Resume By PCI/PCI-E/Lan PME     Enabled       Resume By USB     Enabled       Resume By PS2 KB (S3)     Disabled       Resume By PS2 MS (S3)     Enabled       Resume By RTC Alarm     Disabled | Help Item<br>Power Off<br>Power On<br>Last State |
|----------------------------------------------------------------------------------------------------|--------------------------------------------------|
|----------------------------------------------------------------------------------------------------|--------------------------------------------------|

1↓→ ←: Move Enter : Select +/-/: Value F10: Save ESC: Exit F1:General Help F9: Optimized Defaults

Using BIOS

36

#### AC Power Loss by IO (Power Off)

This item defines how the system will act after AC power loss during system operation. When you set to Off, it will keep the system in Off state until the power button is pressed.

#### ACPI Suspend Type (S3(STR))

Use this item to define how your system suspends. In the default, S3, the suspend mode is a suspend to RAM, i.e, the system shuts down with the exception of a refresh current to the system memory.

#### Soft-Off By PWR-BTTN (Instant Off)

Under ACPI (Advanced Configuration and Power management Interface) you can create a software power down. In a software power down, the system can be resumed by Wake Up Alarms. This item lets you install a software power down that is controlled by the power button on your system. If the item is set to Instant-Off, then the power button causes a software power down. If the item is set to Delay 4 Sec, then you have to hold the power button down for four seconds to cause a software power down.

#### Resume by PCI/PCI-E/Lan PME (Enabled)

These items specify whether the system will be awakened from power saving modes when activity or input signal of the specified hardware peripheral or component is detected.

#### Resume By USB (Enabled)

This item allows you to enable/disable the USB device wakeup function from S3/S4 mode.

#### Resume By PS2 KB (S3) (Disabled)

This item enable or disable you to allow keyboard activity to awaken the system from power saving mode.

#### Resume By PS2 MS (S3) (Enabled)

This item enable or disable you to allow mouse activity to awaken the system from power saving mode.

#### Resume By RTC Alarm (Disabled)

The system can be turned off with a software command. If you enable this item, the system can automatically resume at a fixed time based on the system's RTC (realtime clock). Use the items below this one to set the date and time of the wake-up alarm. You must use an ATX power supply in order to use this feature.

Press <Esc> to return to the main menu setting page.

# PCI / PnP Configuration

This page sets up some parameters for devices installed on the PCI bus and those utilizing the system plug and play capability.

CMOS Setup Utility - Copyright (C) 1985-2005, American Megatrends, Inc. PCI / PnP Configuration

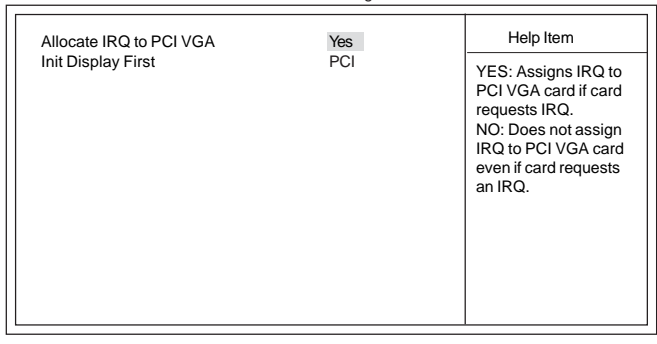

1↓→ ←: Move Enter : Select +/-/: Value F10: Save ESC: Exit F1:General Help F9: Optimized Defaults

# Allocate IRQ to PCI VGA (Yes)

If this item is enabled, an IRQ will be assigned to the PCI VGA graphics system. You set this value to No to free up an IRQ.

#### Init Display First (PCI)

Use this item to select which graphics controller to use as the primary boot devices.

Press <Esc> to return to the main menu setting page.

### PC Health Status

On motherboards support hardware monitoring, this item lets you monitor the parameters for critical voltages, temperatures and fan speeds.

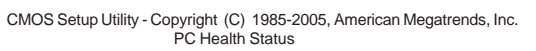

| -=- System Hardware M                                                                                                    | onitor-=-                                                                            | Help Item |
|----------------------------------------------------------------------------------------------------|--------------------------------------------------------------------------------------|-----------|
| Smart Fan Function<br>Shutdown Temperature<br>Warning Temperature<br>CPU Core<br>VDIMM<br>CPU Fan Speed<br>CPU Tcontrol<br>System Temperature | Press Enter<br>Disabled<br>1:344V<br>1:372V<br>3358 RPM<br>:40°C/104°F<br>:35°C/95°F |           |
|                                                                                                    |                                                                                      |           |

 H→→ Move Enter: Select +/-/: Value F10: Save ESC: Exit F1:General Help F9: Optimized Defaults

Using BIOS

38

#### ▶ Smart Fan Function

Scroll to this item and press <Enter> to view the following screen: CMOS Setup Utility - Copyright (C) 1985-2005, American Megatrends, Inc.

| SMART F<br>SMART F<br>SMART F<br>DeltaT<br>SMART F | an Control<br>an Start PWM<br>an start TEMP.<br>an Slope PWM | value<br>(°C)<br>value | Enabled<br>40<br>50<br>+3<br>4 PWM v | ralue/°C | Dis | Help Item<br>Options<br>sabled<br>labled |  |
|----------------------------------------------------|--------------------------------------------------------------|------------------------|--------------------------------------|----------|-----|------------------------------------------|--|
|                                                    | †↓ → ←: Move                                                 | Enter : Select         | +/-/: Value                          | F10: Sav | /e  | ESC: Exit                                |  |

F1:General Help F9: Optimized Defaults

#### SMART Fan Control (Enabled)

This item allows you to enable or disable the control of the system fan speed by changing the fan voltage.

#### SMART Fan start PWM value (40)

This item is used to set the start PWM value of the smart fan.

### SMART Fan start TEMP. (50)

This item is used to set the start temperature of the smart fan.

#### <u>DeltaT (+3)</u>

This item specifies the range that controls CPU temperature and keeps it from going so high or so low when smart fan works.

#### Smart FAN Slope PWM value (4 PWM value)

This item is used to set the Slope Select PWM of the smart fan.

Press <Esc> to return to the PC Health Status page.

#### Shutdown Temperature (Disabled)

This item nables you to set the maximum temperature the system can reach before powering down.

#### Warning Temperature (Disabled)

This item enables or disables the warning temperature.

39

### System Component Characteristics

These items display the monitoring of the overall inboard hardware health events, such as System & CPU temperature, CPU & DIMM voltage, CPU & system fan speed,...etc.

- CPU Core
- VDIMM .
- **CPU Fan Speed**
- **CPU** Tcontrol •
- System Temperature

Press <Esc> to return to the main menu setting page.

#### Frequency/Voltage Control

This page enables you to set the clock speed and system bus for your system. The clock speed and system bus are determined by the kind of processor you have installed in your system.

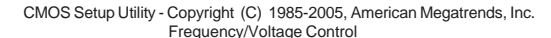

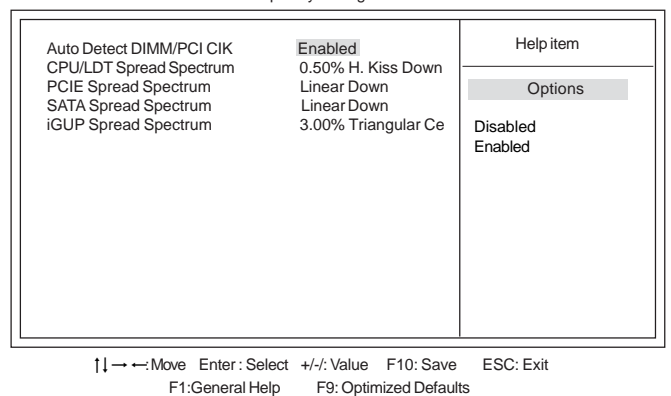

#### Auto Detect DIMM/PCI Clk (Enabled)

When this item is enabled, BIOS will disable the clock signal of free DIMM/PCI slots.

#### CPU/LDT Spread Spectrum (0.5% H. Kiss Down)

This item, when enabled, can significantly reduce the EMI (Electromagnetic Interference) generated by the CPU/LDT.

#### PCIE Spread Spectrum (Linear Down)

This item, when enabled, can significantly reduce the EMI (Electromagnetic Interference) generated by the PCIE.

#### SATA Spread Spectrum (Linear Down)

This item, when enabled, can significantly reduce the EMI (Electromagnetic Interference) generated by SATA.

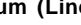

#### iGPU Spread Spectrum (3.00% Triangular Ce)

This item, when enabled, can significantly reduce the EMI (Electromagnetic Interference) generated by the iGPU.

Press <Esc> to return to the main menu setting page.

# Load Default Settings

This option opens a dialog box to ask if you are sure to install optimized defaults or not. You select [OK], and then <Enter>, the Setup Utility loads all default values; or select [Cancel], and then <Enter>, the Setup Utility does not load default values.

#### Supervisor Password

This page helps you install or change a password.

CMOS Setup Utility - Copyright (C) 1985-2005, American Megatrends, Inc. Supervisor Password

| Supervisor Password :Not Ir | stalled     | Help item                       |
|-----------------------------|-------------|---------------------------------|
| Change Supervisor Password  | Press Enter | Install or Change the password. |

#### Supervisor Password (Not Installed)

This item indicates whether a supervisor password has been set. If the password has been installed, *Installed* displays. If not, *Not Installed* displays.

#### Change Supervisor Password (Press Enter)

You can select this option and press <Enter> to access the sub menu. You can use the sub menu to change the supervisor password.

Press <Esc> to return to the main menu setting page.

41

# User Password

This page helps you install or change a password.

CMOS Setup Utility - Copyright (C) 1985-2005, American Megatrends, Inc. User Password

| ser Password        | : Not Installed | Help item                       |
|---------------------|-----------------|---------------------------------|
| hange User Password | Press Enter     | Install or Change the password. |

1↓→ ←: Move Enter : Select +/-/: Value F10: Save ESC: Exit F1:General Help F9: Optimized Defaults

#### User Password (Not Installed)

This item indicates whether a user password has been set. If the password has been installed, *Installed* displays. If not, *Not Installed* displays.

#### Change User Password (Press Enter)

You can select this option and press <Enter> to access the sub menu. You can use the sub menu to change the supervisor password.

Press <Esc> to return to the main menu setting page.

#### Save & Exit Setup

Highlight this item and press <Enter> to save the changes that you have made in the Setup Utility and exit the Setup Utility. When the Save and Exit dialog box appears, select [OK] to save and exit, or select [Cancel] to return to the main menu.

#### **Exit Without Saving**

Highlight this item and press <Enter> to discard any changes that you have made in the Setup Utility and exit the Setup Utility. When the Exit Without Saving dialog box appears, select [OK] to discard changes and exit, or select [Cancel] to return to the main menu.

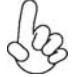

If you have made settings that you do not want to save, use the "Exit Without Saving" item and select [OK] to discard any changes you have made.

Using BIOS

42

#### Updating the BIOS

You can download and install updated BIOS for this motherboard from the manufacturer's Web site. New BIOS provides support for new peripherals, improvements in performance, or fixes for known bugs. Install new BIOS as follows:

- 1 If your motherboard has a BIOS protection jumper, change the setting to allow BIOS flashing.
- 2 If your motherboard has an item called Firmware Write Protect in Advanced BIOS features, disable it. (Firmware Write Protect prevents BIOS from being overwritten.)
- 3 Create a bootable system disk. (Refer to Windows online help for information on creating a bootable system disk.)
- 4 Download the Flash Utility and new BIOS file from the manufacturer's Web site. Copy these files to the system diskette you created in Step 3.
- 5 Turn off your computer and insert the system diskette in your computer's diskette drive. (You might need to run the Setup Utility and change the boot priority items on the Advanced BIOS Features Setup page, to force your computer to boot from the floppy diskette drive first.)
- 6 At the A:\ prompt, type the Flash Utility program name and the file name of the new bios and then press <Enter>. Example: AMINF340.EXE 040706.ROM
- 7 When the installation is complete, remove the floppy diskette from the diskette drive and restart your computer. If your motherboard has a Flash BIOS jumper, reset the jumper to protect the newly installed BIOS from being overwritten. The computer will restart automatically.

This concludes Chapter 3. Refer to the next chapter for information on the software supplied with the motherboard.

Memo

Using BIOS

44

Chapter 4

Using the Motherboard Software

# About the Software CD-ROM

The support software CD-ROM that is included in the motherboard package contains all the drivers and utility programs needed to properly run the bundled products. Below you can find a brief description of each software program, and the location for your motherboard version. More information on some programs is available in a README file, located in the same directory as the software. Before installing any software, always inspect the folder for files named README.TXT, INSTALL.TXT, or something similar. These files may contain important information that is not included in this manual.

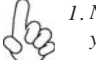

1. Never try to install all software from folder that is not specified for use with your motherboard.

2. The notice of Intel HD audio installation (optional): The Intel High Definition audio functionality unexpectedly quits working in Windows Server 2003 Service Pack 1 or Windows XP Professional x64 Edition. Users need to download and install the update packages from the Microsoft Download Center "before" installing HD audio driver bundled in the Driver CD. Please log on to <u>http://support.microsoft.com/default.aspx?scid=kb;en-</u> us;901105#appliesto for more information.

# Auto-installing under Windows 2000/XP/Vista

The Auto-install CD-ROM makes it easy for you to install the drivers and software for your motherboard.

- If the Auto-install CD-ROM does not work on your system, you can still install drivers through the file manager for your OS (for example, Win-
- dows Explorer). Refer to the Utility Folder Installation Notes later in this chapter.

The support software CD-ROM disc loads automatically under Windows 2000/XP/ Vista. When you insert the CD-ROM disc in the CD-ROM drive, the autorun feature will automatically bring up the install screen. The screen has three buttons on it, Setup, Browse CD and Exit.

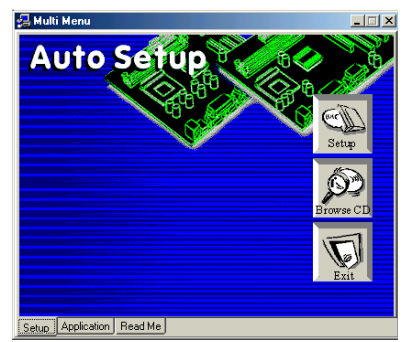

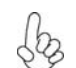

If the opening screen does not appear; double-click the file "setup.exe" in the root directory.

#### Setup Tab

| Setup     | Click the <b>Setup</b> button to run the software installation program.<br>Select from the menu which software you want to install.                                                                                          |
|-----------|----------------------------------------------------------------------------------------------------|
| Browse CD | The <b>Browse CD</b> button is the standard Windows command that al-<br>lows you to open Windows Explorer and show the contents of the<br>support CD.                                                                        |
|           | Before installing the software from Windows Explorer, look for a file<br>named README.TXT, INSTALL.TXT or something similar. This<br>file may contain important information to help you install the soft-<br>ware correctly. |
|           | Some software is installed in separate folders for different operating systems, such as Windows 2000/XP/Vista. Always go to the correct folder for the kind of OS you are using.                                             |
|           | In install the software, execute a file named SETUP.EXE or INSTALL.EXE by double-clicking the file and then following the instructions on the screen.                                                                        |
| Exit      | The EXIT button closes the Auto Setup window.                                                                                                    |

#### **Application Tab**

Lists the software utilities that are available on the CD.

# Read Me Tab

Displays the path for all software and drivers available on the CD.

#### **Running Setup**

Follow these instructions to install device drivers and software for the motherboard:

1. Click Setup. The installation program begins:

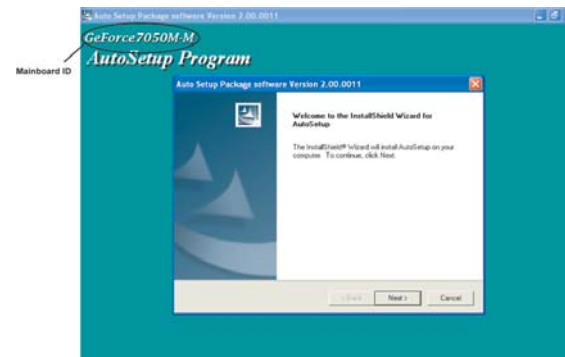

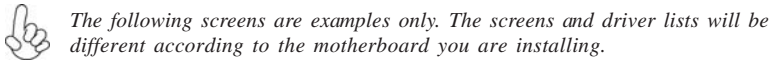

The motherboard identification is located in the upper left-hand corner.

#### 2. Click Next. The following screen appears:

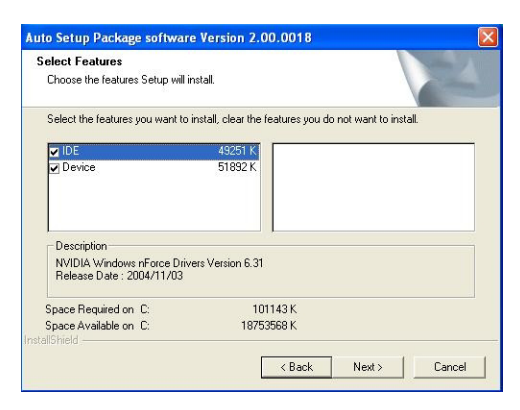

- 3. Check the box next to the items you want to install. The default options are recommended.
- 4. Click Next run the Installation Wizard. An item installation screen appears:

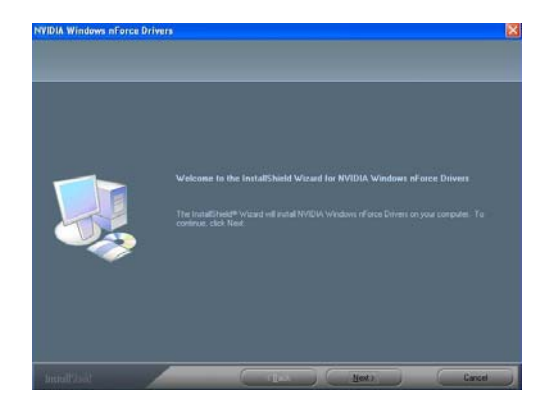

5. Follow the instructions on the screen to install the items.

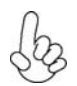

1. Drivers and software are automatically installed in sequence. Follow the onscreen instructions, confirm commands and allow the computer to restart a few times to complete the installation.

2. During the Windows Vista Driver Auto Setup Procedure, users should use one of the following two methods to install the driver after the system restart.

#### Method 1. Run Reboot Setup

Windows Vista will block startup programs by default when installing drivers after the system restart. You must select taskbar icon **Run Blocked Program** and run **Reboot Setup** to install the next driver, until you finish all drivers installation.

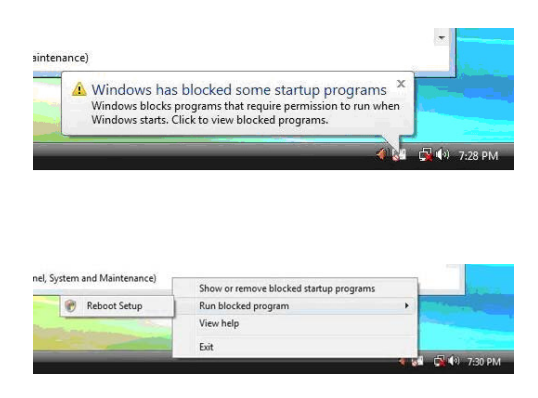

Method 2. Disable UAC (User Account Control)

\* For administrator account only. Standard user account can only use Method 1.

Disable Vista UAC function before installing drivers, then use CD driver to install drivers, it will continue to install drivers after system restart without running blocked programs.

Follow these instructions to Disable Vista UAC function:

1. Go to Control Panel.

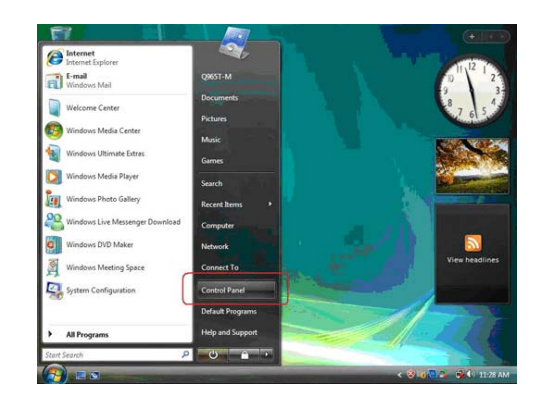

Using the Motherboard Software

48

2. Select Classic View.

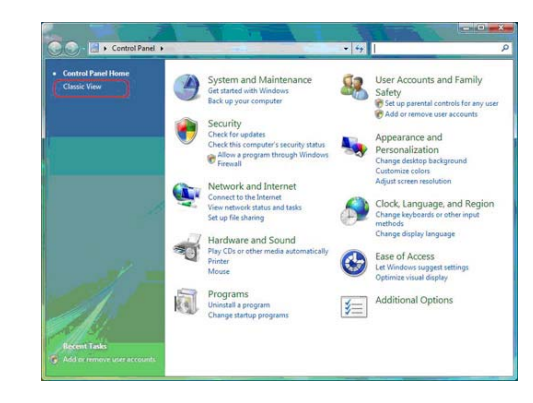

3. Set User Account.

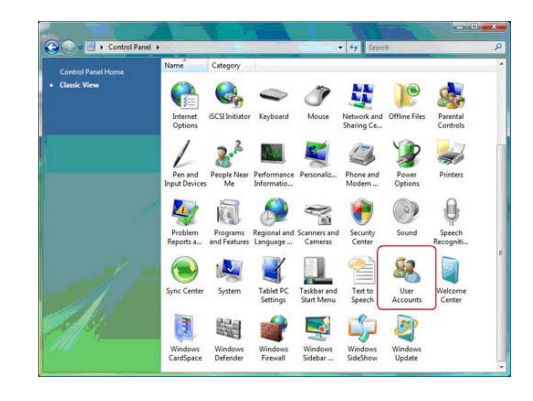

4. Select Turn User Account Control on or off and press Continue.

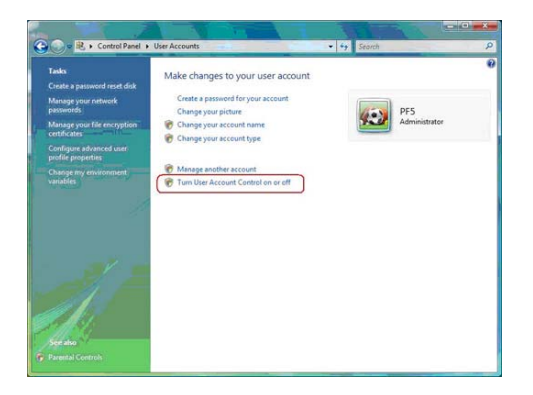

5. Disable User Account Control (UAC) to help protect your computer item and press OK, then press Restart Now. Then you can restart your computer and continue to install drivers without running blocked programs.

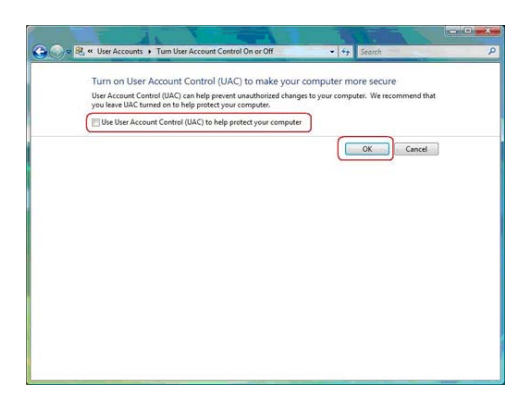

# **Manual Installation**

Insert the CD in the CD-ROM drive and locate the PATH.DOC file in the root directory. This file contains the information needed to locate the drivers for your motherboard.

Look for the chipset and motherboard model; then browse to the directory and path to begin installing the drivers. Most drivers have a setup program (SETUP.EXE) that automatically detects your operating system before installation. Other drivers have the setup program located in the operating system subfolder.

If the driver you want to install does not have a setup program, browse to the operating system subfolder and locate the readme text file (README.TXT or README.DOC) for information on installing the driver or software for your operating system.

# **Utility Software Reference**

All the utility software available from this page is Windows compliant. They are provided only for the convenience of the customer. The following software is furnished under license and may only be used or copied in accordance with the terms of the license.

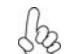

These software(s) are subject to change at anytime without prior notice. Please refer to the support CD for available software.

This concludes Chapter 4.

# Chapter 5 Setting Up NVIDIA RAID Configuration

There are two ways to setup NVIDIA RAID Configuration: one is to create a RAID 1 Array for backup or a RAID 0 Array for increased performance just by adding additional disk array without changing the original OS (Non-Bootable RAID Array); while the other is to configure the RAID Array disks when reinstalling the OS (Bootable RAID Array).

# Setting Up a Non-Bootable RAID Array

RAID arrays can be created/deleted using both MediaShield RAID BIOS and the MediaShield RAID Manager from Windows. This section only covers basic BIOS setup required for non-bootable array. See the section "Setting Up a Bootable RAID Array" for instructions on configuring the RAID array in BIOS. See sections on using the MediaShield RAID Manager for details on configuring non-bootable RAID from Windows.

#### Setting Up the BIOS

- 1 Start your computer, then press Delete to enter the BIOS setup.
  - The BIOS CMOS Setup Utility window appears.

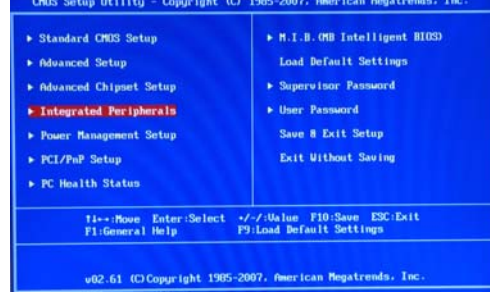

Figure 1.1 BIOS CMOS Setup Utility Main Window

2 Use the arrow keys to select Integrated Peripherals (see Figure 1.1), then press Enter.

The Integrated Peripherals window appears.

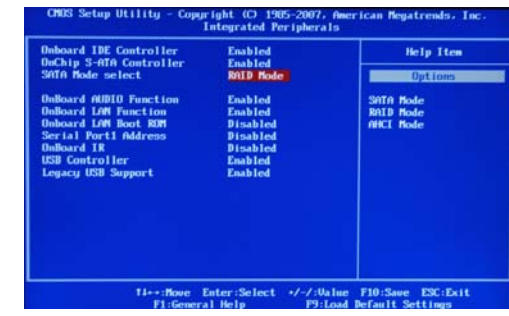

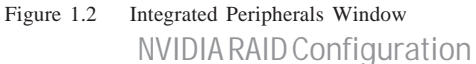

- 3 From the Integrated Peripherals Window, globally set SATA Mode select to RAID Mode (see Figure 1.2).
- 4 Press F10 to save the configuration and exit (F10 is the navigation key to

save the current configuration and exit setup in BIOS setting).

The PC reboots.

#### Installing the NVIDIA RAID Software Under Windows

This section describes how to run the setup application and install the RAID software.

1 Start the nForce Setup program to open the NVIDIA Windows nForce Drivers page.

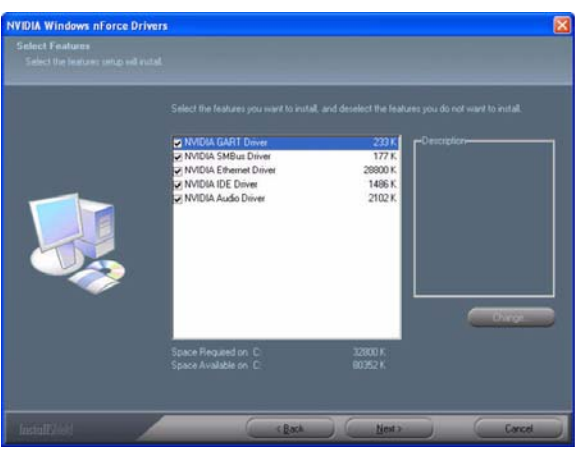

Figure 1.3 nForce Driver Installation Window

- 2 Select the modules that you want to install. Make sure that the "NVIDIA IDE Driver" is selected.
- 3 You must install the NVIDIA IDE driver in order to enable NVIDIA RAID. If you do not install the NVIDIA IDE driver, NVIDIA RAID will not be enabled.
- 4 Click Next and then follow the instructions. After the installation is completed, be sure to reboot the PC.
- 5 After the reboot, initialize the newly created array.

# Setting Up a Bootable RAIDArray

This section explains how to configure a bootable NVIDIA RAID array.

#### Setting Up the BIOS

1 Start your computer, then press Delete to enter the BIOS setup. The BIOS CMOS Setup Utility screen appears.

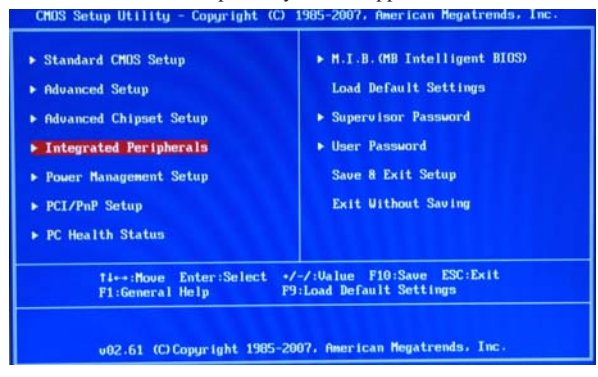

Figure 1.4 BIOS CMOS Setup Utility Main Screen

2 Use the arrow keys to select Integrated Peripherals (see Figure 1.4), then press Enter.

The Integrated Peripherals screen (or a screen similar to it) appears.

| Inboard IDE Controller                                                                                                    | Enabled                                                                      | Help Item                           |
|----------------------------------------------------------------------------------------------------|------------------------------------------------------------------------------|-------------------------------------|
| SATA Mode select                                                                                                    | RAID Mode                                                                    | Options                             |
| InBoard AUDIO Function<br>InBoard LAW Function<br>Inboard LAW Boot ROM<br>Ierial Portl Address<br>InBoard IR<br>XSB Controller<br>Legacy USB Support | Enabled<br>Enabled<br>Disabled<br>Disabled<br>Disabled<br>Enabled<br>Enabled | SATA Rode<br>RAID Rode<br>AHCI Rode |
| Ti++:Nove<br>El Gener                                                                                                    | Enter:Select +/-/:0,                                                         | nue F10:Save ESC:Exi                |

Figure 1.5 Integrated Peripherals Screen

3 From the Integrated Peripherals Window, globally set SATA Mode select to RAID Mode (see Figure 1.5).

- 4 Press F10 to save the configuration and exit. The PC reboots.
- 5 Enter the RAID BIOS Setup by pressing F10 when prompted, and proceed to set up the NVIDIA RAID BIOS as described in the next section.

# Configuring the NVIDIA RAID BIOS

The NVIDIA RAID BIOS set up lets you choose the RAID type and which hard drives you want to make part of the array.

#### **Entering the RAID BIOS Setup:**

1 Wait until you see the RAID software prompting you to press F10.

The RAID prompt appears as part of the system POST and boot process prior to loading of the OS. You have a few seconds to press F10 before the screen disappears (see Figure 1.6).

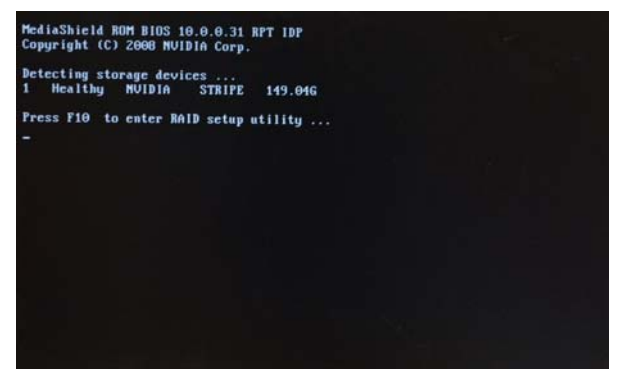

Figure 1.6

2 Press F10 to enter Define a New Array page.

The NVIDIA RAID Utility—Define a New Array screen appears (Figure 1.7).

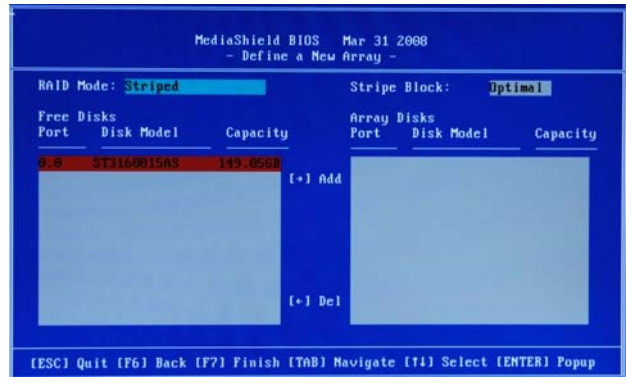

Figure 1.7 MediaShield BIOS

By default, RAID Mode is set to Mirroring and Striping Block is set to Optimal.

### Using the Define a New Array Screen

If necessary, press the tab key to move from field to field until the appropriate field is highlighted.

Selecting the RAID Mode

By default, this is set to Mirroring. To change to a different RAID mode, press the down arrow key until the mode that you want appears in the RAID Mode box—either Mirroring, Striping, Spanning, Stripe Mirroring or RAID 5.

Note: Not all RAID levels are supported on all platforms. And enough Hard disks are required to complete the RAID configuration.

• Selecting the Striping Block Size

Striping block size is given in kilobytes, and affects how data is arranged on the disk. It is recommended to leave this value at the default Optimal, which is 64KB, but the values can be between 4 KB and 128 KB (4, 8, 16, 32, 64, and 128 KB)

#### Assigning the Disks

The disks that you enabled from the RAID Config BIOS setup page appear in the Free Disks block. These are the drives that are available for use as RAID array disks.

To designate a free disk to be used as a RAID array disk,

1 Tab to the Free Disks section.

The first disk in the list is selected

2 Move it from the Free Disks block to the Array Disks block by pressing the right-arrow key (—>).

The first disk in the list is moved, and the next disk in the list is selected and ready to be moved.

3 Continue pressing the right-arrow key (—>) until all the disks that you want to use as RAID array disks appear in the Array Disks block.

 HediaShield BIDS
 Mar 31 2008

 - Define a New Array 

 N1D Mode:
 Stripe
 Block:
 Dytimal

 Free Disks
 Array Disks
 Array Disks
 Capacity

 Fort
 Disk Model
 Capacity
 Fort
 Disk Model
 Capacity

 (+) Add
 (+) Add
 (+) Add
 (+) Add
 (+) Add

 (ESC) Quit (F6) Back (F7) Finish (TAB) Mavigate [11] Select (EMTER) Popup

Figure 1.8 illustrates the Define a New Array screen after one disk have been assigned as RAID 0 array disk.

Figure 1.8 MediaShield BIOS—Array Disks Assigned

# Completing the RAID BIOS Setup

1 After assigning your RAID array disk, press F7. The Clear disk array prompt appears.

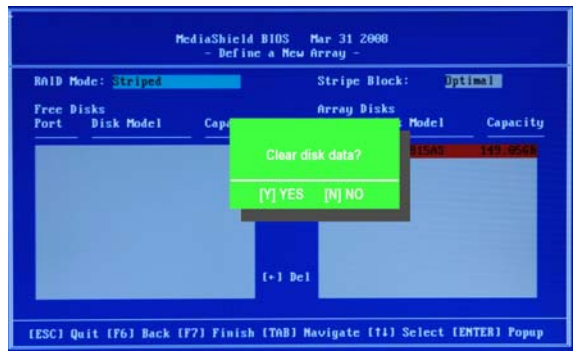

Figure 1.9 Clear Disk Data Prompt

# 2 Press Y to clear the disk data.

The Array List screen appears, where you can review the RAID arrays that you have set up.

| RAID Mode: Similard           |      | Stripe B       | lock: Opt    | imal     |
|-------------------------------|------|----------------|--------------|----------|
| Free Disks<br>Port Disk Model | Cape | Array Di       | sks<br>Model | Capacit  |
|                               |      |                | 01545        | 11910568 |
|                               |      | IAI AER [N] NO |              |          |
|                               |      | (+1 Del        |              |          |

Figure 1.10 Array List Window

- 3 Use the arrow keys to select the array that you want to set up, then press B to specify the array as bootable.
- 4 Press Enter to view and verify details.

The Array Detail screen shows various information about the array that you selected, such as Striping Block used, RAID Mode, Striping Width, Disk Model Name, and disk capacity.

- 5 If you want to mark this disk as empty and wipe out all its contents, press C.
- 6 At the prompt, press Y to wipe out all the data, otherwise press N.
- 7 Press Enter again to go back to the previous screen and then press F10 to exit the RAID setup.

#### Installing the RAID Drivers

Your system may come with a Windows install CD that already includes NVIDIA RAID drivers. If so, then this section is not relevant.

If that is not the case (or you are trying to install a new version of Windows), then you will need an NVIDIA RAID driver F6 install floppy. Check to see if one came with your system. If not, you can create one by downloading the appropriate driver package and following the steps in this section.

- 1 Copy all files in "...\IDE\WinXP\sataraid" to a floppy disk. (For Windows 2000, substitute "Win2K" in the path.)
- 2 After you complete the RAID BIOS setup, boot from the Windows CD. The Windows Setup program starts.
- 3 Press F6 and wait a few moments for the Windows Setup screen to appear.

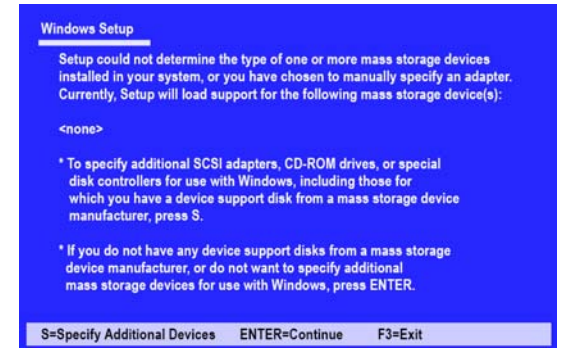

- Figure 1.11 Windows Setup—Specify Devices
- 4 Specify the NVIDIA drivers.
  - a Insert the floppy that has the RAID driver, press S, then press Enter.

The following Windows Setup screen appears:

| ou have chosen<br>sing a device su   | to configure a SCSI Adapter for use with Windows, pport disk provided by an adapter manufacturer. |
|--------------------------------------|---------------------------------------------------------------------------------------------------|
| elect the SCSI A<br>resutrn to the p | dapter you want from the following list, or press ESC<br>previous screen.                         |
|                                      | NVIDIA RAID CLASS DRIVER (required)<br>NVIDIA NForce Storage Controller (required)                |
|                                      |                                                                                                   |

Figure 1.12 Windows Setup—Selected SCSI Adapter NVIDIA RAID Configuration

58

- b Select "NVIDIA RAID CLASS DRIVER (required)" and then press Enter.
- c Press S again at the Specify Devices screen, then press Enter.
- d Select "NVIDIA NForce Storage Controller (required)" and then press Enter.

The following Windows Setup screen appears listing both drivers:.

| Setup will load support for the                                                                                                | he following mass storage device:                                                                           |
|----------------------------------------------------------------------------------------------------|----------------------------------------------------------------------------------------------------|
| NVIDIA RAID CLASS DRIV                                                                                                    | /ER                                                                                                    |
| NVIDIA NForce Storage Co                                                                                                    | ontroller                                                                                                   |
| * To specify additional SCSI                                                                                                   | adapters, CD-ROM drives, or special                                                                         |
| disk controllers for use wit                                                                                                   | th Windows, including those for                                                                             |
| which you have a device s                                                                                                    | upport disk from a mass storage device                                                                      |
| manufacturer, press S.                                                                                                    | appert and in a made storage active                                                                         |
| manufacturer, press S.<br>* If you do not have any devi                                                                        | ice support disks from a mass storage                                                                       |
| manufacturer, press S.<br>flyou do not have any devidevice manufacturer, or do<br>mass storage devices for u                   | ice support disks from a mass storage<br>o not want to specify additional<br>ise with Windows, press ENTER. |
| manufacturer, press S.<br><sup>•</sup> If you do not have any devi<br>device manufacturer, or do<br>mass storage devices for u | ice support disks from a mass storage<br>not want to specify additional<br>se with Windows, press ENTER.    |

Figure 1.13 Windows Setup-NVIDIA drives listed

5 Press Enter to continue with Windows XP Installation.

Be sure to leave the floppy disk inserted in the floppy drive until the blue screen portion of Windows XP installation is completed, then take out the floppy.

6 Follow the instructions on how to install Windows XP.

After Windows XP is completely installed, it is recommended that you install the ForceWare software in order to access the MediaShield RAID Management tool.

**Note:** Each time you add a new hard drive to a RAID array, the RAID driver will have to be installed under Windows once for that hard drive. After that, the driver will not have to be installed.

This concludes chapter 5.

59

Memo

NVIDIA RAID Configuration

60